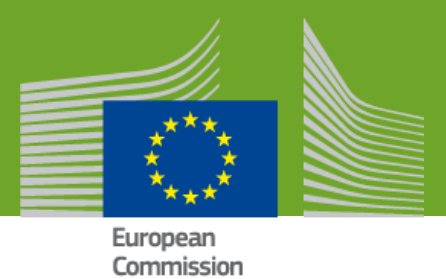

UDI/DEVICES USER GUIDE

Version: 2.0

Production 2.0 September 2021

## Contents

| 1  | . I | ntro  | duct  | tion                                                                                 | 4    |
|----|-----|-------|-------|--------------------------------------------------------------------------------------|------|
|    | 1.1 |       | Basi  | c Concepts                                                                           | 4    |
| 2  | . ( | Gett  | ing S | tarted                                                                               | 6    |
| 3. | . F | Regi  | steri | ng Regulation Devices                                                                | 7    |
|    | 3.1 |       | Regi  | stration of Basic UDI-DI together with the first UDI-DI                              | 7    |
|    | 3   | 3.1.1 | -     | Step 1: Basic UDI-DI identification information                                      | 7    |
|    | 3   | 3.1.2 | 2     | Step 2: Certificate information                                                      | 10   |
|    | 3   | 3.1.3 | 5     | Step 3 : UDI-DI identification information                                           | 12   |
|    | Э   | 3.1.4 | ŀ     | Step 4: UDI-DI Characteristics                                                       | 15   |
|    | Э   | 3.1.5 | 5     | Step 5: Device information                                                           | 17   |
|    | 3   | 3.1.6 | 6     | Step 6: Container Package details                                                    | 20   |
|    | 3.2 |       | Regi  | stration of UDI-DI for an existing Basic UDI-DI                                      | 23   |
| 4  | . F | Regi  | steri | ng Legacy Devices (EUDAMED DI and UDI-DI/EUDAMED ID)                                 | 26   |
|    | 4.1 |       | Step  | 1: EUDAMED DI Identification Information                                             | 26   |
|    | 4.2 |       | Step  | 2: Certificate information                                                           | 29   |
|    | 4.3 |       | Step  | 3: Device identification information                                                 | 30   |
|    | 4.4 |       | Step  | 9 4: Device characteristics                                                          | 32   |
|    | 4.5 |       | Step  | 5: Device information                                                                | 33   |
| 5. | . F | Regi  | steri | ng System or Procedure Packs                                                         | 35   |
|    | 5.1 |       | Regi  | stration of Basic UDI-DI together with the first UDI-DI for System or Procedure Pack | s 35 |
|    | 5   | 5.1.1 | -     | Step 1: Basic UDI-DI Identification information                                      | 35   |
|    | 5   | 5.1.2 | 2     | Step 2: Basic UDI-DI information                                                     | 36   |
|    | 5   | 5.1.3 | 5     | Step 3: UDI-DI identification information                                            | 38   |
|    | 5   | 5.1.4 | Ļ     | Step 4: UDI-DI Characteristics                                                       | 41   |
|    | 5   | 5.1.5 | 5     | Step 5: Container Package details                                                    | 43   |
|    | 5.2 |       | Regi  | stration of UDI-DI for an existing Basic UDI-DI of a System or Procedure Pack        | 45   |
|    | 5   | 5.2.1 | -     | Step 1: UDI-DI identification information                                            | 46   |
|    | 5   | 5.2.2 | 2     | Step 2: UDI-DI Characteristics                                                       | 48   |
|    | 5   | 5.2.3 | 5     | Step 3: Container Package details                                                    | 49   |
| 6  | . N | Man   | age   | your own Device Information                                                          | 50   |
|    | 6.1 |       | Viev  | v own Basic UDI-DI/EUDAMED DIEUDAMED DI Details                                      | 50   |
|    | e   | 5.1.1 | -     | Delete a Draft Basic UDI-DI/EUDAMED DI                                               | 51   |
|    | e   | 5.1.2 | 2     | Update (Create a new version) for Basic UDI-DI/EUDAMED DI                            | 52   |
|    | e   | 5.1.3 | }     | View historical versions for Basic UDI-DI/EUDAMED DI                                 | 53   |
|    | 6.2 |       | Viev  | v own UDI-DI/EUDAMED DI Details                                                      | 55   |

| 6.2.      | .1 Delete a Draft UDI-DI/EUDAMED DI                                          | 56 |
|-----------|------------------------------------------------------------------------------|----|
| 6.2.      | .2 Update (Create a new version) for UDI-DI/EUDAMED DI                       | 58 |
| 6.2.      | .3 Update (Create new version) for Product Designer                          | 59 |
| 6.2.      | .4 Update (Create new version) for Market Information                        | 60 |
| 6.2.      | .5 Update (Create new version) for Container Packages                        | 62 |
| 6.2.      | .6 Discard registered UDI-DIs/EUDAMED DIs                                    | 64 |
| 6.2.      | .7 View historical versions of UDI-DI/EUDAMED ID and associated entities     | 65 |
| 7. Mar    | nage your own System or Procedure Pack information                           | 68 |
| 7.1.      | View own Basic UDI-DI details                                                | 68 |
| 7.1.      | .1 Delete a Draft Basic UDI-DI                                               | 69 |
| 7.1.      | .2 Update (Create a new version) for Basic UDI-DI                            | 70 |
| 7.1.      | .3 View historical versions for Basic UDI-DI                                 | 72 |
| 7.2.      | View own UDI-DI details                                                      | 73 |
| 7.2.      | .1 Delete a Draft UDI-DI                                                     | 75 |
| 7.2.      | .2 Update (Create a new version) for UDI-DI                                  | 76 |
| 7.2.      | .3 Update (Create new version) for Container Packages                        | 79 |
| 7.2.      | .4 Discard Registered UDI-DIs                                                | 80 |
| 7.2.      | .5 View historical versions for UDI-DI and associated entities               | 81 |
| 8. Sea    | arch and View Devices and System or Procedure Packs on the platform          | 84 |
| 8.1.      | Search and View historical versions of Devices and System or Procedure Packs | 86 |
| 8.2.      | Download Devices and System or Procedure Packs in a structure format         | 87 |
| 8.3.      | View historical versions for Basic UDI, UDI-DI and associated entities       | 89 |
| Annex 1   | – Device Certificate Information                                             | 94 |
| Annex 2 · | - Legacy Device Certificate Types                                            | 96 |

## 1.Introduction

The new MDR 2017/745 and IVDR 2017/746 EU regulations introduce an EU identification system for medical devices based on a Unique Device Identifier (UDI) and require that manufacturers of medical devices submit the UDI/Device information of all devices/products that they place on the market.

The UDI-DI/Device module of EUDAMED is used for this purpose.

<u>MDR 2017/745</u> further states that '*Natural or legal persons shall draw up a statement if they combine devices bearing a CE marking with the following other devices or products, in a manner that is compatible with the intended purpose of the devices or other products and within the limits of use specified by their manufacturers, in order to place them on the market as a system or procedure pack*'. EUDAMED allows system or procedure pack producers to register their packs in a similar manner as manufacturers register their devices.

A step-by-step wizard will guide you through the respective registration processes. Please make sure that you understand all concepts and have all information at hand before starting to register a new UDI/device or a system or procedure pack.

## 1.1. Basic Concepts

The UDI (Unique Device Identification) system is a new feature introduced by the <u>MDR 2017/745</u> and <u>IVDR 2017/746</u> EU regulations. It will improve the traceability of medical devices, enhance post-market safety-related activities and allow for better monitoring by competent authorities.

#### BASIC UDI-DI

This is the main access key for device-related information in the EUDAMED database. It is referenced in various other documents [e.g. certificates (including certificate of free sale), EU declaration of conformity, technical documentation and summary of safety and (clinical) performance)]. All devices with the same Basic UDI-DI share the same core characteristics such as intended purpose, risk class, essential design and manufacturing characteristics. The Basic UDI-DI information entered in EUDAMED includes this core information plus a unique Basic UDI-DI code issued by an officially designated issuing entity. It is independent/separate from the packaging/labelling of the device and does not appear on any trade item.

#### • UDI-DI

The UDI is the *main* identifier of a medical device used on its label. It identifies the <u>specific</u> <u>device</u> within a given product family. The UDI-DI is a numeric or alphanumeric code relating to a medical device.

#### • (PACKAGE UDI-DI)

If applicable, each device may have an additional, higher-level UDI-DI assigned to its <u>higher</u> <u>package</u>. Package UDI-DIs identify each package configuration, including quantities of items at each package level.

A Basic UDI-DI always references at least one UDI-DI, while multiple UDI-DIs can be referencing the same Basic UDI-DI.

#### Legacy Devices

Legacy devices are defined as medical devices, active implantable medical devices and in vitro diagnostic medical devices - covered by a valid Directive certificate - that will continue to be placed on the market after the date of application of Regulation (EU) 2017/745 (MDR) or Regulation 2017/746 (IVDR). Legacy devices shall be registered in some cases in EUDAMED without a Basic UDI-DI and without a UDI-DI.

A Legacy Device has to have an assigned EUDAMED DI (instead of a Basic UDI-DI), and in some cases (when no UDI-DI was already assigned) a EUDAMED ID (instead of the UDI-DI), and has to be registered in the 'UDI/Device module' of EUDAMED, allowing EUDAMED to work as close as possible like Regulation Devices.

#### EUDAMED DI

The EUDAMED DI corresponds to the Basic UDI-DI. It can either be entirely generated by EUDAMED if a UDI-DI has already been assigned to the legacy device, or the DI code can be partly assigned by the manufacturer (EUDAMED is the issuing entity for a EUDAMED DI)

#### EUDAMED ID

The EUDAMED ID corresponds to the UDI-DI. In case a UDI-DI has not already been assigned, the EUDAMED ID will always be automatically and fully generated by EUDAMED from the EUDAMED DI.

## 2.Getting Started

Prerequisites to access EUDAMED:

#### EU Login (ECAS) account

If you do not have an EU account, please follow the instructions for creating an account and requesting access from the competent authority before attempting to use the database.

For information on how to gain access to EUDAMED, please consult the User's Guide for Economic Operators available for download on the <u>EUDAMED Playground</u>.

Every user in EUDAMED is granted the profile "Viewer" and can search and view registered devices. In order to register a device in EUDAMED, you must request access to the Device module as:

- A "Proposer" profile may create and delete draft records in the Device module
- A "Confirmer" profile may also submit and discard records in the Device module

If you have already registered as a user in EUDAMED prior to the release of this version, in order to create and submit records you must submit a profile change request to upgrade your user profile in the Device module to "Proposer" or "Confirmer".

**Important:** The Local Actor Administrator (LAA) must approve your user access request before you may enter any devices for your actor. As a user cannot approve their own profile change requests, these requests must be approved by a **different** Local Actor/User Administrator.

Before you start entering details of a UDI/device in EUDAMED, please make sure that you have all requested information at hand, including the Basic UDI-DI and UDI-DI codes.

## 3.Registering Regulation Devices

Click on the following link to arrive to EUDAMED Playground: <u>https://webgate.training.ec.europa.eu/eudamed-play/</u>.

You will be prompted to enter EUDAMED via your EU Login account.

# 3.1. Registration of Basic UDI-DI together with the first UDI-DI

### 3.1.1 Step 1: Basic UDI-DI identification information

#### 1. Start by clicking on "Register a new Basic UDI-DI":

| Welcome to EUDA                                                                                                  | MED                                                                                                    |                                                  |  |
|----------------------------------------------------------------------------------------------------|----------------------------------------------------------------------------------------------------|--------------------------------------------------|--|
| MDR EUDAMED is the IT system develope<br>Regulation (EU) 2017/745 on medical devic<br>diagnosis medical devices. | d by the European Commission to implement<br>ees and Regulation (EU) 2017/746 on in vitro                                         | See all the news                                 |  |
| MDR EUDAMED is structured around 6 inte                                                                          | erconnected modules and a public site.                                                                                            |                                                  |  |
| Tasks<br>By module, consult, verify and/or manage y                                                              | our own and related data (managed by your actor), d                                                                               | lepending on your profile.                       |  |
|                                                                                                    | UDI-DIs/Device                                                                                                    | User management                                  |  |
| My Actor data                                                                                                    | Register a new Basic UDI-DI<br>Register a legacy device<br>Manage your Basic UDI-DIs / EUDAMED DIs<br>Manage your Devices details | Assess user access requests<br>Manage your users |  |

2. On the next page, you may start entering the Basic UDI-DI information for your device. Select the applicable legislation for your Basic UDI-DI, from the two following options:

Note: For the rest of the procedure, we will assume in this quick user guide that you have selected MDR (Regulation (EU) 2017/745).

| JDI-DI registratio            | n                                           |
|-------------------------------|---------------------------------------------|
| Manufacturer ident            | ification                                   |
| Organisation name:            | EU_MF_IONUT                                 |
| SRN:                          | BE-MF-00000002                              |
| Address:                      | 11221 BRussels                              |
| Telephone number:             | -                                           |
| Email:                        | test@test.com                               |
| * Applicable regulation       |                                             |
| O MDR (REGULATION (EU) 2017/7 | 745 on medical devi&s)                      |
| O IVDR (REGULATION (EU) 2017/ | 746 on in vitro diagnostic medical devices) |

Note: Based on the selected Applicable Legislation, the set of properties (characteristics of the Device) that may be entered will vary.

An additional question appears at the bottom of the page depending on the regulation that you have selected i.e.:

| REGULATION | Additional question                                                                                                    |
|------------|----------------------------------------------------------------------------------------------------|
| MDR        | Is it a System or Procedure Pack which is a<br>Device in itself?<br>+ additional sub-questions about the device type,<br>depending on whether you answer 'Yes' or 'No' to<br>this first question |
| IVDR       | Is it a kit?<br>+ additional sub-question about the device type, if<br>you answer 'No' to this first question                                                                                    |

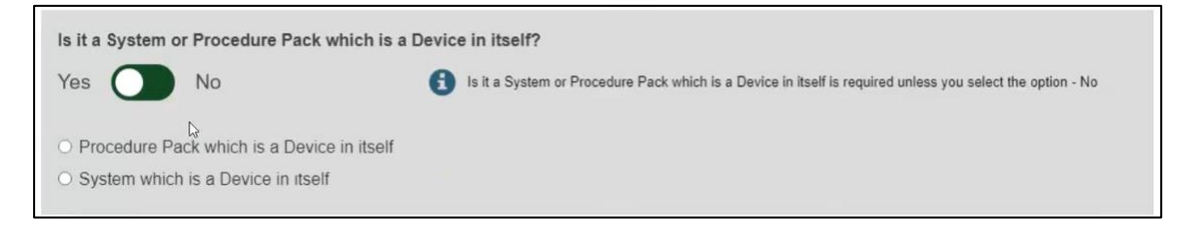

Select the correct configuration. If you select "No", indicating that you are entering a device, prompts for further details about the device (Special Device type) will appear:

| Special device type                                   |                                                                   |
|-------------------------------------------------------|-------------------------------------------------------------------|
| Yes 🚺 No                                              | Special device type is required unless you select the option - No |
| * Special device type:                                |                                                                   |
| <ul> <li>Software</li> </ul>                          |                                                                   |
| <ul> <li>Standard soft contact lenses</li> </ul>      |                                                                   |
| Rigid Gas Permeable (RGP) Contact Lense               | s                                                                 |
| <ul> <li>Made to order soft contact lenses</li> </ul> |                                                                   |
| <ul> <li>Spectacle frames</li> </ul>                  |                                                                   |
| <ul> <li>Spectacle lenses</li> </ul>                  |                                                                   |
| <ul> <li>Ready-made reading spectacles</li> </ul>     |                                                                   |
| O Orthopedic                                          |                                                                   |
|                                                       |                                                                   |

Note :

Registration of Devices having as Device one of the following Special Device types : Standard soft contact lenses, Rigid Gas Permeable (RGP) Contact Lenses, Made to order soft contact lenses, Spectacle frames, Spectacle lenses or Ready-made reading spectacles, is not possible in the current phase.

3. Fill in the Basic UDI-DI identification details and click on "Save & Next":

Important: EUDAMED will perform a validation for the Basic UDI-DI code provided based on the specific format provided by each Issuing Entity. Please ensure that you provide the correct value.

Basic UDI-DI duplicates cannot exist in EUDAMED. If the Basic UDI-DI code already exists in EUDAMED for the selected Issuing Entity, you will be prompted to provide another value.

| Basic UDI-DI main I | nformation       |       |  |
|---------------------|------------------|-------|--|
| * Issuing Entity:   | * Basic UDI-DI o | :ode: |  |
| 1                   | ~                |       |  |
|                     | \                |       |  |
|                     |                  |       |  |
|                     |                  |       |  |
| Save & Next >       |                  |       |  |

4. Select the authorised representative for the current device (Basic UDI-DI) from the options available (applicable only in case of Non EU Manufacturers).

Note: The authorised representative and the manufacturer must have an active Mandate in order to assign the authorised representative for the device.

If there is only one authorised representative with an active Mandate with the manufacturer, it will be automatically selected:

|   | Authorised representative identification |
|---|------------------------------------------|
|   | ·                                        |
|   | Organisation name: Belgian AR A          |
|   | Eudamed actor ID: BE-AR-00000046         |
|   |                                          |
|   | Address: Rue E, 1 1060 Brussels          |
|   | Telephone number:                        |
|   | reicphone number                         |
|   | Email: contact@belgian-ar-a.be           |
| 1 |                                          |

5. On the next page, you must choose a Risk Class and select "Yes" or "No" for each option that follows. Note: these options change depending on your previous selections as the applicable legislation of the device can influence the properties:

| Basic UDI-DI information                                        |
|-----------------------------------------------------------------|
| * Risk class:                                                   |
|                                                                 |
| * Measuring function                                            |
| ○ Yes ○ No                                                      |
| * Active device                                                 |
| ○ Yes ○ No                                                      |
| * Device intended to administer and/or remove medicinal product |
| ○ Yes ○ No                                                      |
|                                                                 |

6. Select "Yes" or "No" if a model is applicable and enter the name or number, and enter the device name if available:

| Yes No                               | Device model is required by default unless you select the option - No |
|--------------------------------------|-----------------------------------------------------------------------|
| * Device model:<br>Device Model_Test |                                                                       |
| Device Name:                         |                                                                       |

7. Click on "Save" to save your registration as a draft, or on "Save & Next" to save it as a draft and continue with the following steps:

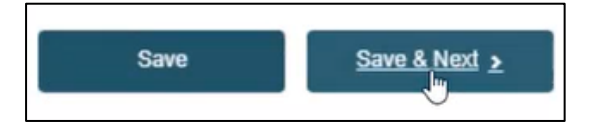

#### 3.1.2 Step 2: Certificate information

Select the certificate type and enter some or all of the Notified Body name(s) or number(s). Click on "Find" and select the correct Notified Body from the new window. Optionally, provide the certificate number and revision number and click on "Save" or "Save & Next".

Note: Certificate Information must be provided for Basic UDI-DIs which require confirmation from the Notified Body for the data provided in the UDI/Device module.

In Annex 1 to this User Guide you can find the different device cases (different device properties) in which Certificate information is required to be provided for the Device and the type of certificate that should be provided in each case apart.

This section will become active based on the selection made for Risk Class and additional properties in the Basic UDI-DI:

| Certificate information                                                                              |                    |
|----------------------------------------------------------------------------------------------------|--------------------|
| * Certificate Type                                                                                   |                    |
| GEU technical documentation assessment certificate (And<br>EU type-examination certificate (Annex X) | nex IX Chapter II) |
| * Enter NB number or name:                                                                           | Q. Find            |
| Certificate number:                                                                                  | Revision number:   |
| Save <u>Save &amp; Next</u> >                                                                        |                    |

### 3.1.3 Step 3 : UDI-DI identification information

1. Select the "Issuing Entity" from the dropdown list and enter the UDI-DI code.

Important: The provided UDI-DI code must be unique in EUDAMED. If it already exists in EUDAMED for the selected Issuing Entity, you will be prompted to provide another.

#### Note : In case of GS1 Issuing Entity, the UDI-DI code provided must have 14 characters

As an exception to this rule, the same UDI-DI can be used for different Devices if one is a Legacy Device and one is a Regulation Device, i.e. a device is initially registered under a Legacy Legislation and is later certified under a Regulation Legislation.

If the same UDI-DI code was already provided for a Legacy Device (i.e. Applicable Legislation MDD, AIMDD or IVDD), you will be prompted that a link was created between the two devices (the Regulation and the Legacy Device).

| * Issuing Entity:                                                    | * UDI-DI code:                                                                                                    |
|----------------------------------------------------------------------|----------------------------------------------------------------------------------------------------|
| GS1 🗸                                                                |                                                                                                    |
|                                                                      |                                                                                                    |
|                                                                      |                                                                                                    |
|                                                                      |                                                                                                    |
| UDI-DI from another entity (secondary                                | y) applicable                                                                                                    |
| UDI-DI from another entity (secondary                                | y) applicable                                                                                                    |
| UDI-DI from another entity (secondary<br>Yes No<br>* Issuing Entity: | y) applicable     UDI-DI from another entity is required unless you select the option - No     * Secondary UDI-DI value: |

2. Enter the Secondary UDI-DI from a different Issuing Entity to the UDI-DI, if applicable:

3. Enter the EMDN code and click on "Find", select the correct one from the list:

Note: EMDN has been officially chosen as the new European Medical Device Nomenclature. It has a multilevel, tree-like structure of 22 mutually exclusive main anatomical/functional 'categories' and 144 groups. Please note that only lowest-level EMDN codes can be used to describe a device in EUDAMED.

The mapping between the EMDN and GMDN provided at this stage in the system is an initial version (draft) mapping, which can change in time.

| Enter the nomenciature code (EWDN code) | ).     |
|-----------------------------------------|--------|
|                                         | Q Find |
|                                         |        |
| dvanced search of device nomenclature   |        |

4. Enter the trade name (as it appears on the device label) and select the language, otherwise, select "No":

| Trade name:   | * Select the language: |
|---------------|------------------------|
| Trade_Name_01 | - I V                  |
|               |                        |

5. Enter the Reference number (as found on the device label):

| Reference/Catalogue number: |  |
|-----------------------------|--|
| REF_TEST                    |  |
|                             |  |

6. Enter details on whether the device is directly marked or not and specify the identifier (Direct Marking DI or Unit of Use DI):

- If the device is directly marked, the Direct marking DI is required. This can be same as the UDI-DI or can be another UDI-DI.
- If the device is not directly marked and the base quantity of the device is greater than one, the Unit of Use DI should be provided. The 'Unit of Use DI' box is used to enter the actual unique DI code assigned to the lowest unit of use that is used for the patient. Issuing entity for this DI Code is the same as the UDI-DI. This can at first registration or later (e.g. when performing an update of the device).
- The same Unit of Use DI can be used for several Devices.

| Ves O No          |   |                      |  |
|-------------------|---|----------------------|--|
| Same as UDI-DI    |   |                      |  |
| * Issuing Entity: |   | * Direct marking DI: |  |
|                   | ~ |                      |  |

7. Provide the quantity of devices (the number of devices within a package identified by the specified UDI-DI) and select the type of UDI-PI:

Note: UDI-PI describes the manner in which production of the device is controlled.

| 3     |                     |
|-------|---------------------|
| * Тур | be of UDI-PI        |
|       | Lot or Batch number |
|       | Serial number       |
|       | Manutacturing date  |
| ~     | Expiration date     |

8. Enter any additional information about the product (any additional information or details about specific features of the device), select the language and enter a URL if you have one for additional information online:

| Product Description                                                 |             | ~ |
|---------------------------------------------------------------------|-------------|---|
|                                                                     | Bulgarian 🐊 |   |
|                                                                     | Croatian    |   |
| C C                                                                 | Czech       |   |
|                                                                     | Danish      |   |
| Add additional product description in another language              | Dutch       |   |
| •                                                                   | English     |   |
| RL for additional information (as electronic instructions for use): |             | * |

9. Select whether it is on the EU market or not and click on "Save" or "Save & Next":

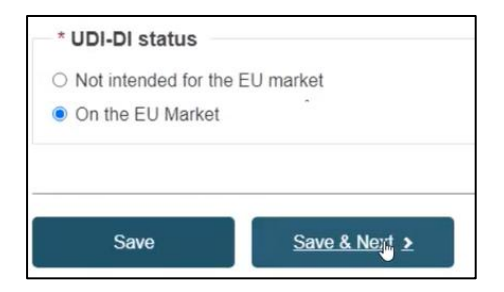

### 3.1.4 Step 4: UDI-DI Characteristics

1. Select if the clinical size is applicable for the UDI-DI and choose the correct values in the dropdown lists below:

Note: When the selected Clinical size type has option Other, user will be required to provide the Description of the Clinical size type and the language in which the description is given. Same behaviour applies for Measure unit.

In case both the Clinical size and Measure unit have value Other, the description for the two fields needs to be provided in the same languages.

| Clinical size appli   | cable          | 0               |                                                             |
|-----------------------|----------------|-----------------|-------------------------------------------------------------|
| Yes                   | No             | Ð               | Clinical size is required unless you select the option - No |
| Clinical size         |                |                 |                                                             |
| Select type(s) of di  | mension you    | need            |                                                             |
| * Type:               |                |                 |                                                             |
| OTHER                 | ~              |                 |                                                             |
| * Description (for '1 | [ype'):        |                 | * Select the language:                                      |
|                       |                |                 | - •                                                         |
| -                     |                |                 |                                                             |
| Add Type de           | scription in a | nother language |                                                             |
| * Precision:          |                | * Size:         | * Measure unit:                                             |
|                       |                |                 | /litre (/L)                                                 |
| Value                 |                |                 |                                                             |
| Value                 | ~              |                 |                                                             |
| Value                 | dimonsion      |                 |                                                             |

2. Select "Yes" or "No" for each option prompted:

| * Labelled as single use                                                                                               |
|----------------------------------------------------------------------------------------------------|
| ○ Yes ● No                                                                                                    |
| Maximum number of reuses applicable<br>Yes No S Maximum number of reuses is required unless you select the option - No |
| * Need for sterilisation before use                                                                                    |
| ⊖ Yes ⊖ No                                                                                                    |
| * Device labelled as sterile                                                                                           |
| ○ Yes ○ No                                                                                                    |
| - * Containing latex                                                                                                   |
| ○ Yes ○ No                                                                                                    |
| * CMR/Endocrine disruptor                                                                                              |
| Labelled for presence of Carcinogenic, Mutagenic and toxic to Reproduction (CMR) substances of category 1A or 1B:      |
| ○ Yes ○ No                                                                                                    |

3. Enter the CMR/Endocrine disruptor substances. Select the appropriate option to indicate if the device is labelled with an indication of the presence of substances. When registering CMR or Endocrine substances you may optionally provide the EC# or CAS#. If provided, only the Name of substance is required (i.e. the language is no longer required):

| * CMR/Endocrine disruptor                                                                                         |
|----------------------------------------------------------------------------------------------------|
| Labelled for presence of Carcinogenic, Mutagenic and toxic to Reproduction (CMR) substances of category 1A or 1B: |
| ● Yes ○ No                                                                                                    |
| * Category of CMR:                                                                                                |
| At least one of these fields (EC# or CAS#) must be filled in.                                                     |
| EC#: CAS#:                                                                                                    |
| 203-770-8 ECHA database >                                                                                         |
| * Name of the substance:                                                                                          |
|                                                                                                    |
| Add a CMR substance                                                                                               |
| Labelled for presence of substance(s) with endocrine-disrupting properties:                                       |
| ○ Yes ○ No                                                                                                    |

4. Select "Yes" or "No" for the Storage/handling conditions, if applicable, and provide the desired values by selecting from the options provided and by entering a description:

| Storage/handling conditions, if applicable<br>Yes No | Storage/handling conditions are required unless you select the option - No |
|------------------------------------------------------|----------------------------------------------------------------------------|
| * Storage/handling conditions type:                  | Description:                                                               |

5. Repeat for Critical warnings or contraindications, and click "Save" or "Save & Next":

| es 💽 No                                        | Critical warning or contra-indications are required unless unless you select the option - No |
|------------------------------------------------|----------------------------------------------------------------------------------------------|
| Critical warning type:                         | * Description:                                                                               |
| Caution: Contains of presence of               | Test                                                                                         |
| Defibrillation-proof type CF applied part<br>- |                                                                                              |
| Add critical warnings or contra-indicat        | ions                                                                                         |
|                                                |                                                                                              |
|                                                |                                                                                              |

### 3.1.5 Step 5: Device information

1. Select "Yes" or "No" for the first device information options:

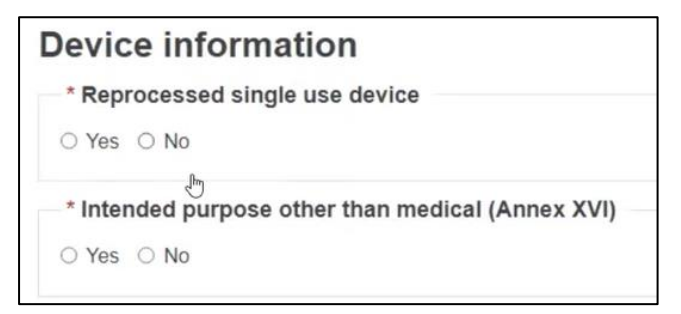

2. If you select "Yes" for the intended purpose other than medical (Annex XVI), options will appear. Select the correct purposes:

\_\_\_\_\_

| * Int        | * Intended purpose other than medical (Annex XVI)                                  |  |  |  |  |
|--------------|------------------------------------------------------------------------------------|--|--|--|--|
| Ye           | s O No                                                                             |  |  |  |  |
| ~            | Contact lenses                                                                     |  |  |  |  |
| $\mathbf{r}$ | Products intended to be totally or partially introduced in the human body          |  |  |  |  |
|              | Substances, combinations of substances, or items intended for filling by injection |  |  |  |  |
|              | Equipment intended to be used to reduce, remove or destroy adipose tissue          |  |  |  |  |
|              | High intensity electromagnetic radiation                                           |  |  |  |  |
|              | Brain electrostimulation                                                           |  |  |  |  |

3. Select "Yes" or "No" if the device was designed by another legal or natural person. If you know the SRN, enter here:

| Yes No               |         |
|----------------------|---------|
| 2 I know the SRN     |         |
| * Enter SRN or name: |         |
|                      | Q, Find |

4. If you do not know the SRN, uncheck the box and complete the required fields:

| Yes 🚺 No                                  | Street information is required unless you select the option - No |
|-------------------------------------------|------------------------------------------------------------------|
| PO box:                                   |                                                                  |
| Latitude:                                 | Longitude:                                                       |
| Latitude format example: -15.4543         | Longitude format example: 178.34354353                           |
| * City name:                              | * Postal code:                                                   |
| * Country:                                |                                                                  |
| - •                                       |                                                                  |
| Telephone:                                |                                                                  |
| Telephone format example: +32 x xxx xx xx |                                                                  |
| * Email:                                  |                                                                  |

5. Select "Yes" or "No" if you want to provide the Clinical Investigation reference for the current UDI-DI:

| Clinical Investigation         Yes       No         Clinical Investigation is required unless you select the option - No |
|----------------------------------------------------------------------------------------------------|
| Clinical Investigation ID: Ref_123                                                                                       |
| Clinical investigation conducted inside EU?:                                                                             |
| O Yes O No                                                                                                    |
| Add new Clinical Investigation                                                                                           |

6. Select "Yes" or "No" to complete information on tissues and cells, and information on substances:

| * Tissu    | es and cells                                                                                                    |
|------------|----------------------------------------------------------------------------------------------------|
| Presence   | e of human tissues or cells, or their derivatives:                                                                  |
| ⊖ Yes      | No                                                                                                    |
| Presence   | e of animal tissues or cells, or their derivatives:                                                                 |
| ○ Yes      | No                                                                                                    |
|            |                                                                                                    |
| * Inforr   | nation on substances                                                                                                |
| Presence   | e of a substance which, if used separately, may be considered to be a medicinal product:                            |
| ○ Yes      | ○ No                                                                                                    |
| Presence   | e of a substance which, if used separately, may be considered to be a medicinal product derived from human blood or |
| human p    | lasma:                                                                                                    |
| ○ Yes      | ○ No                                                                                                    |
| * Member S | State where the Device is to or has been first placed on the EU market:                                             |
|            | ~                                                                                                    |
|            |                                                                                                    |
|            |                                                                                                    |

7. If you answer "Yes" to the presence of a substance which, if used separately, may be considered to be a medicinal product or a human product derived from human blood or plasma, enter details about the substance name and language in which it is provided and optionally the INN (International Non-proprietary Name):

| ● Yes ○ No                                 |                    |                          |                |                      |                         |
|--------------------------------------------|--------------------|--------------------------|----------------|----------------------|-------------------------|
| INN:                                       |                    |                          |                |                      |                         |
| * Name of the substance                    | xe:                | * Select the language    | ×              |                      |                         |
| Add another langu                          | age                |                          |                |                      |                         |
| Add a substance                            |                    |                          |                |                      |                         |
| Presence of a substance v<br>human plasma: | vhich, if used sep | parately, may be conside | ered to be a m | edicinal product der | ived from human blood o |
| Ver @ Ne                                   |                    |                          |                |                      |                         |

8. Select a Member State from the dropdown list where the device was or will be placed on the EU market, and click "Save" or "Save & Next":

| Austria                                        | ~                                |                          |
|------------------------------------------------|----------------------------------|--------------------------|
| * Member States wher<br>* Select one or more c | e the device is or is to be made | available on the market: |
|                                                |                                  |                          |
|                                                |                                  |                          |

Note: This field may be optional or required, based on the properties selected earlier for the device (Basic UDI-DI and UDI-DI). If the device (UDI-DI) has the status "Not intended for EU Market", this information cannot be provided.

### 3.1.6 Step 6: Container Package details

Container Package information is optional to complete. This page allows users to enter the unique UDI-DIs assigned to each package level of the device in order to distinguish between package quantities at each package level, higher level of packaging shall have their own unique UDI:

1. Click on "Add container package" (Note: this step is not mandatory in order to submit your registration):

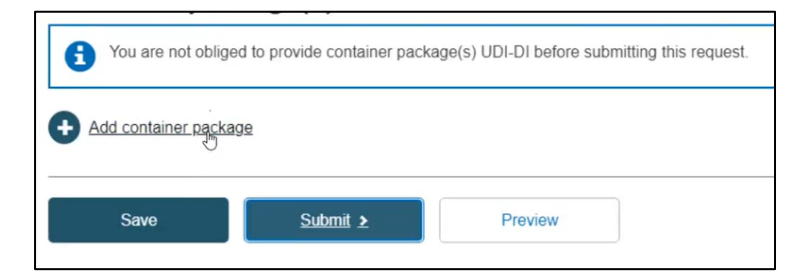

2. Add the Issuing Entity, Package UDI-DI value and the quantity per package, and click "Save":

Note: The Package UDI-DI code must be unique in EUDAMED. If it already exists in EUDAMED for the selected Issuing Entity, you will be prompted to provide another value.

| package                                                                   |                                                                                              | × <u>Close</u>                                                                                                    |
|---------------------------------------------------------------------------|----------------------------------------------------------------------------------------------|----------------------------------------------------------------------------------------------------|
| e UDI-DI for <b>UDI-DI 76766766</b><br>* Package UDI-DI value:<br>5455678 | * Quantity per package:                                                                      | Total number of devices                                                                                                    |
| R<br>Cancel                                                               |                                                                                              |                                                                                                    |
|                                                                           | Package<br>e UDI-DI for UDI-DI 76766766<br>* Package UDI-DI value:<br>5455678<br>R<br>Cancel | Package<br>e UDI-DI for UDI-DI 76766766<br>* Package UDI-DI value: * Quantity per package:<br>5455678 3 ‡<br>Quantity per package:<br>5455678 3 ‡ |

3. Select the generated information and click on "Submit":

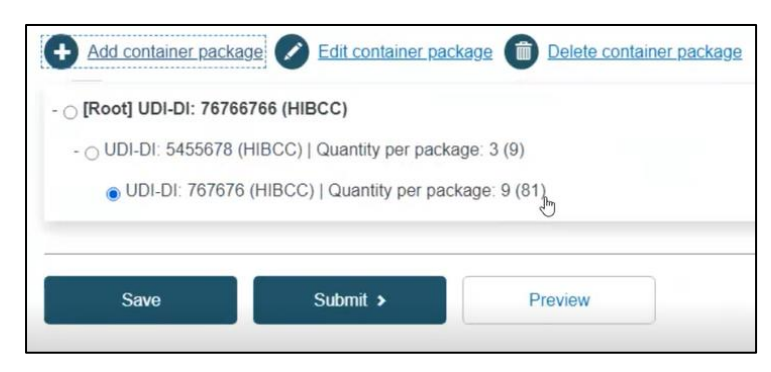

4. You will be redirected to a new page saying you successfully submitted your registration:

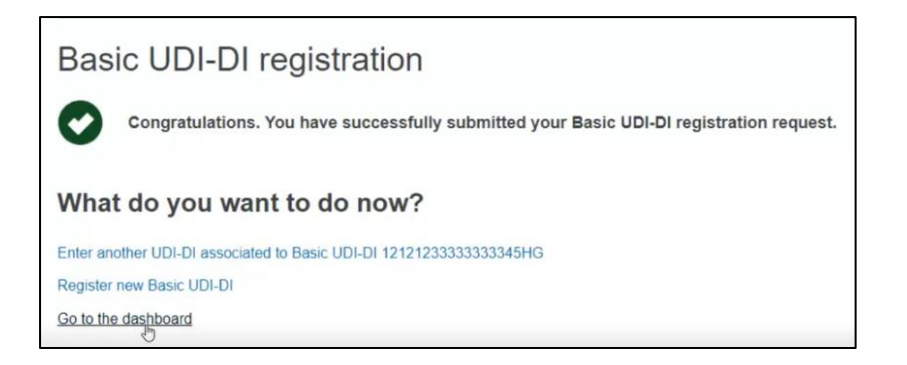

Important: After Submitting the Device, the state of the Device (Basic UDI-DI and UDI-DI) will be:

- Registered if the Basic UDI-DI data does not require a confirmation from the Notified Body;
- Submitted if the Basic UDI- DI data requires a confirmation from the Notified Body before being Registered (and being published on the Public website);

## 3.2. Registration of UDI-DI for an existing Basic UDI-DI

1. From your Dashboard, select "Manage your Basic UDI-DIs/ EUDAMED DIs":

| Welcome to EUDA                                                                                                    | MED                                                                                                    |                                                                                              |  |
|----------------------------------------------------------------------------------------------------|----------------------------------------------------------------------------------------------------|----------------------------------------------------------------------------------------------|--|
| MDR EUDAMED is the IT system develop<br>Regulation (EU) 2017/745 on medical dev<br>diagnosis medical devices.                                    | ped by the European Commission to implement<br>vices and Regulation (EU) 2017/746 on in vitro                                                                                                    | See all the news                                                                             |  |
| VDR EUDAMED is structured around 6 in                                                                                                    | nterconnected modules and a public site.                                                                                                    |                                                                                              |  |
| Tasks                                                                                                    |                                                                                                    |                                                                                              |  |
|                                                                                                    |                                                                                                    |                                                                                              |  |
| By module, consult, verify and/or manage                                                                                                    | your own and related data (managed by your act                                                                                                    | r), depending on your profile.                                                               |  |
| By module, consult, verify and/or manage                                                                                                    | your own and related data (managed by your act                                                                                                    | r), depending on your profile.<br>User management                                            |  |
| By module, consult, verify and/or manage<br>My Actor data                                                                                        | your own and related data (managed by your act<br>UDI-DIs/Device<br>Register a new Basic UDI-DI                                                                                                    | r), depending on your profile. User management Assess user access requests                   |  |
| By module, consult, verify and/or manage<br>My Actor data                                                                                        | your own and related data (managed by your act<br>UDI-DIs/Device<br>Register a new Basic UDI-DI<br>Register a legacy device                                                                            | r), depending on your profile. User management Assess use access requests Manage your users  |  |
| By module, consult, verify and/or manage<br>My Actor data<br>Manage your actor data                                                              | e your own and related data (managed by your act<br>UDI-Dis/Device<br>Register a new Basic UDI-DI<br>Register a legacy device<br>Manage your Basic UDI-DIs / EUDAMED DIs                               | r), depending on your profile. User management Assess user access requests Manage your users |  |
| By module, consult, verify and/or manage<br>My Actor data<br>Wanage your actor data<br>Manage your actor data<br>Manage your email notifications | e your own and related data (managed by your act<br>UDI-DIs/Device<br>Register a new Basic UDI-DI<br>Register a lagacy device<br>Manage your Basic UDI-DIs / EUDAMED Dis<br>Manage your device details | r), depending on your profile. User management Assess user access requests Manage your users |  |

2. Filter the Basic UDI-DIs/ EUDAMED DIs in state Submitted or Registered:

## Important: Additional UDI-DIs for a Basic UDI-DI can be added only for Regulation Devices (not for Legacy Devices).

New UDI-DIs can be added only for Basic UDI-DIs being in state Registered or Submitted.

| Basic UDI-DIs / EUDA                          | AMED DIS   | manageme              | ent            |            |                    |               |                 |
|-----------------------------------------------|------------|-----------------------|----------------|------------|--------------------|---------------|-----------------|
| Go to Device details management >             |            |                       |                | Regis      | ter a new Basic UI | DI-DI Registe | r Legacy Device |
|                                               |            |                       |                |            |                    |               |                 |
| riter                                         |            |                       |                | _          |                    |               |                 |
| Applicable regulation                         |            | ~                     | Risk class     | V Register | ed 🗸               |               |                 |
| Device type                                   | E          | asic UDI-DI/EUDAMED D | I Code         | SRN AR     |                    | 1             |                 |
| You can select more than one value            |            |                       |                |            |                    |               |                 |
| Apply filters Clear all filters               |            |                       |                |            |                    |               |                 |
| ive filters:<br>tate: Draft Clear all filters |            |                       |                |            |                    |               |                 |
| owing 1 to 12 of 12 entries                   |            |                       |                |            | SI                 | 10W 20 🗸      | entries per pag |
| asic UDI-DI/EUDAMED DI Code 11                | Devices 11 | Device model 11       | Device Name 11 | Risk class | Date †;            | State         | Actions         |
| 2211121212121YZ                               |            | )                     | Test           | Class IIa  | 2021-03-31         | 1st Draft     |                 |
| 111184FG4G228694YC                            |            | DeviceModelZZZ        | DeviceNameZZZ  | Class IIb  | 2021-03-19         | 1st Draft     |                 |

3. Identify the desired Basic UDI-DI for which you would like to add a new UDI-DI and use the functionality to register a new UDI-DI for this UDI-DI:

| Basic UDI-DIs / EUDA                                                | AMED DIs   | managem         | ent             |            |                   |                                |                   |
|---------------------------------------------------------------------|------------|-----------------|-----------------|------------|-------------------|--------------------------------|-------------------|
| Go to Device details management >                                   |            |                 |                 | Reg        | ister a new Basic | UDI-DI Registe                 | er Legacy Device  |
| Filter <b>T</b> Active filters: State: Registered Clear all filters |            |                 |                 |            |                   |                                |                   |
| Showing 1 to 20 of 21 entries                                       |            |                 |                 |            |                   | Show 20 🗸                      | entries per page  |
| Basic UDI-DI/EUDAMED DI Code 11                                     | Devices 11 | Device model 11 | Device Name 11  | Risk class | Date †            | State                          | Actions           |
| 1234503276                                                          |            | Model OP        |                 | Class IIb  | 2021-03-30        | Registered                     |                   |
| 1234503072                                                          |            | MOdel 88        |                 | Class IIb  | 2021-03-:         | View Data                      |                   |
| 1234501VP                                                           |            | Model 1         | Name 1A         | Class III  | 2021-03-          | View all UDI-DIs for           | this Basic UDI-DI |
| B-555908900698                                                      |            | MyModel111      | MyDeviceName111 | Class I    | 2021-03-0         | Add a UDI-DI to this           | Basic UDI-DI      |
| 1234500VM                                                           |            | Model 550       |                 | Class IIa  | 2021-03-08        | Registered                     |                   |
| 123450046Z                                                          | 2          | Model 9         |                 | Class IIb  | 2021-03-08        | <ul> <li>Registered</li> </ul> |                   |
| B-2203615490541                                                     |            | Model abc       | Name abc        | Class IIa  | 2021-03-04        | Registered                     |                   |

4. Complete the fields required in the wizard for the registration of a UDI-DI for an existing Basic UDI-DI:

|                                                                                | 0                             | 2                                | 3                                       | 4                              |
|--------------------------------------------------------------------------------|-------------------------------|----------------------------------|-----------------------------------------|--------------------------------|
| Manufacturer identification<br>BE-MF-000000004, Alexandru Release Manufacturer | identification<br>information | characteristics                  | information                             | package(s)                     |
|                                                                                | UDI-DI iden                   | tification                       |                                         |                                |
| Basic UDI-DI identification                                                    | UDI-DI identifica             | ition                            |                                         |                                |
| Applicable regulation: MDR (REGULATION (EU)                                    | * Issuing Entity:             | * UDI-D                          | I code:                                 |                                |
| 2017/745 on medical devices)                                                   | GS1                           | ×                                |                                         |                                |
| Basic UDI-DI code: 1234503276                                                  |                               |                                  |                                         |                                |
| Issuing Entity: GS1                                                            |                               |                                  |                                         |                                |
|                                                                                | UDI-DI from anoth             | er entity (secondary) applicable | •                                       |                                |
| Is it a System or Procedure Pack which is a Device in<br>itself?               | Yes 🚺 M                       | lo 🚯 udi-                        | DI from another entity is required unle | iss you select the option - No |
| No                                                                             |                               |                                  |                                         |                                |
| Special device type: No                                                        |                               |                                  |                                         |                                |
|                                                                                | * Enter a nomencla            | ture code (EMDN code):           |                                         |                                |
|                                                                                |                               |                                  | Q Find                                  |                                |

#### 6. Submit the UDI-DI:

| Subm<br>Are you su | ISSION<br>are you want to submit your UDI-DI registration request?                                                                                                    | × <u>Close</u> |     |
|--------------------|----------------------------------------------------------------------------------------------------|----------------|-----|
| X                  | Status of your request<br>Your request has been saved and is ready to be submitted.                                                                                                    | rr.            | n]  |
|                    | Outcome by email<br>After submission, the Regulation device will have the state Registered, being available<br>also on the EUDAMED Public website. You may view your data by visiting "Manage your<br>Basic UDI-DIs/EUDAMED IDs" and "Manage your device details" page. | C              | Con |
| Di<br>Submit       | Cancel                                                                                                    | it.            |     |

Important: After Submitting the UDI-DI, the state of the UDI-DI will be:

- Registered if the Basic UDI-DI has the state Registered;
- Submitted if the Basic UDI- DI has the state Submitted.

## 4.Registering Legacy Devices (EUDAMED DI and UDI-DI/EUDAMED ID)

#### On the dashboard, click on "Register a Legacy device":

| Welcome to EUDA                                                                                                | MED                                                                                        |                             |  |
|----------------------------------------------------------------------------------------------------|--------------------------------------------------------------------------------------------|-----------------------------|--|
| MDR EUDAMED is the IT system develope<br>Regulation (EU) 2017/745 on medical devi<br>diagnosis medical devices | ed by the European Commission to implement<br>ces and Regulation (EU) 2017/746 on in vitro | See all the news            |  |
| MDR EUDAMED is structured around 6 int                                                                         | erconnected modules and a public site.                                                     |                             |  |
| Tasks                                                                                                    |                                                                                            |                             |  |
| By module, consult, verify and/or manage y                                                                     | rour own and related data (managed by your actor), d                                       | lepending on your profile.  |  |
|                                                                                                    | UDI-DIs/Device                                                                             | User management             |  |
| My Actor data                                                                                                  | Register a new Basic UDI-DI                                                                | Assess user access requests |  |
|                                                                                                    | Register a legacy device                                                                   | Manage your users           |  |
| Manage your actor data                                                                                         | Manage your basic UDI-DIS / EUDAMED DIS<br>Manage your Devices details                     |                             |  |
| Manage your email notifications                                                                                |                                                                                            |                             |  |

#### EUDAMED DIEUDAMED DI

## 4.1. Step 1: EUDAMED DI Identification Information

1. Select an applicable legislation:

Note: Based on the selected applicable legislation, the set of properties (characteristics of the Device) that can be provided will differ.

Note: For the rest of the procedure, we will assume in this quick user guide that you have selected IVDD (Directive 98/79/EC on in vitro Diagnostic Medical Devices).

| Legacy Device re                   | gistration                         |  |
|------------------------------------|------------------------------------|--|
| Manufacturer identi                | fication                           |  |
| Organisation name:                 | Belgian MF A                       |  |
| SRN:                               | BE-MF-00000041                     |  |
| Address:                           | Rue A, 1 1060 Brussels             |  |
| Telephone number:                  | -                                  |  |
| Email:                             | public-contact@belgian-mf-a.be     |  |
| * Applicable Legislation           |                                    |  |
| O IVDD (Directive 98/79/EC on in v | tro Diagnostic Medical Devices)    |  |
| O MDD (Directive 93/42/EEC on Me   | dical Devices)                     |  |
| O AIMDD (Directive 90/385/EEC - A  | ctive Implantable Medical Devices) |  |
|                                    |                                    |  |

2. Select "Yes" or "No" to whether a UDI-DI is already assigned to the legacy device. If yes, enter the Issuing Entity and the UDI-DI code, and click "Generate". EUDAMED will create a corresponding EUDAMED DI.

Note: In case no UDI-DI is available, the EUDAMED DI must be provided.

In case UDI-DI is provided for GS1 Issuing Entity, the UDI-DI code provided must have 14 characters.

The EUDAMED DI can be generated outside EUDAMED (using the provided algorithm for the generation of EUDAMED DI) or can be generated within the registration process by providing the manufacturer's device identifier and allowing EUDAMED to generate it.

If a UDI-DI is provided, it must be unique in EUDAMED. If it already exists in EUDAMED for the selected Issuing Entity, you will be prompted to provide another.

**Exception**: The same UDI-DI can be used for the same legacy and Regulation device, whereby a device is initially registered under a legacy legislation and is later certified under a Regulation-applicable legislation). In this case, you will be prompted that a link will be created between the two devices (the Regulation and the Legacy Device).

| UDI-DI assigned for the curr | nt legacy Device?                        |  |
|------------------------------|------------------------------------------|--|
| * Issuing Entity:            | * UDI-DI code:<br>✓                      |  |
| * Generate a EUDAMED-DI b    | ised on your UDI-DI code provided above: |  |
| Generate                     |                                          |  |

3. Select whether it is a kit or not, if you select "Yes" you can move on to the next step, otherwise fill in the remaining information:

| Basic UDI-DI main informa | tion                                                              |
|---------------------------|-------------------------------------------------------------------|
| * Is it a kit?            |                                                                   |
| ○ Yes ● No                |                                                                   |
|                           |                                                                   |
| Special device type       |                                                                   |
| Yes 💽 No                  | Special device type is required unless you select the option - No |
| * Special device type:    |                                                                   |
| ⊖ Software                |                                                                   |

4. Select the authorised representative for the current device (Basic UDI-DI) from the options available (applicable only in case of non-EU manufacturers).

Note: The authorised representative and the manufacturer must have an active Mandate in order to be able to assign the authorised representative to the Device.

If there is only one authorised representative with an active Mandate with the manufacturer, it will be automatically selected:

| Authorised representative identification |  |
|------------------------------------------|--|
| Organisation name: Belgian AR A          |  |
| Eudamed actor ID: BE-AR-000000046        |  |
| Address: Rue E, 1 1060 Brussels          |  |
| Telephone number: -                      |  |
| Email: contact@belgian-ar-a.be           |  |

5. On the side you will be shown a small description of the device. Select a "Risk class" from the list and select "Yes" or "No" for each of the options.

Risk Class options are dependent on the Applicable Legislation of the Device and have an influence over the properties which must be provided later.

| Legacy device registration                                   |                                  |               |                                         |                           |        |  |
|--------------------------------------------------------------|----------------------------------|---------------|-----------------------------------------|---------------------------|--------|--|
|                                                              | 0                                | 2             | 3                                       | 4                         | 5      |  |
| Manufacturer identification<br>BE-MF-000000041, Belgian MF A | EUDAMED DI<br>information        | Certificate   | Device<br>identification<br>information | Device<br>characteristics | Device |  |
|                                                              | EUDAMED                          | DI informatio | n                                       |                           |        |  |
| EUDAMED DI identification                                    | * Risk class:                    |               |                                         |                           |        |  |
| Applicable legislation: IVDD (Directive 98/79/EC on in       |                                  | ~             |                                         |                           |        |  |
| vitro Diagnostic Medical Devices)                            | t Near nations to                | onting        |                                         |                           |        |  |
|                                                              | ○ Yes ○ No                       | esung         |                                         |                           |        |  |
| Issuing Entity: EUDAMED                                      |                                  |               |                                         |                           |        |  |
| · · · · · · · · · · · · · · · · · · ·                        | * Self-patient te                | sting         |                                         |                           |        |  |
| Kit: No                                                      | ○ Yes ○ No                       |               |                                         |                           |        |  |
| Special device type: Software                                |                                  |               |                                         |                           |        |  |
|                                                              | <ul> <li>Companion di</li> </ul> | agnostic      |                                         |                           |        |  |
|                                                              | O Yes O No                       |               |                                         |                           |        |  |
|                                                              | * Reagent                        |               |                                         |                           |        |  |
|                                                              | ○ Yes ○ No                       |               |                                         |                           |        |  |
|                                                              |                                  |               |                                         |                           |        |  |
|                                                              | * Instrument                     |               |                                         |                           |        |  |
|                                                              | ○ Yes ○ No                       |               |                                         |                           |        |  |
|                                                              |                                  |               |                                         |                           |        |  |

6. Select "Yes" or "No" if the device model needs to be specified, and if available enter a Device name:

| Device model applicable<br>Yes No | Device model is required by default unless you select the option - No |
|-----------------------------------|-----------------------------------------------------------------------|
| * Device model:                   |                                                                       |
| Device Name:                      |                                                                       |

7. Click on "Save" to save your registration as a draft, or on "Save & Next" to save it as a draft and continue with the following steps:

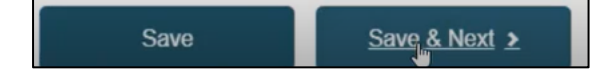

## 4.2. Step 2: Certificate information

Select a certificate type, enter an NB number and click "Find". Enter the certificate number and expiry date. If available, enter a revision number.

#### Note: Information on active certificates must be provided for Legacy Devices.

In Annex 2 to this document you may find the Certificate types that can be provided for the Legacy Devices specific for each Applicable legislation of the Device.

Several identification details for several certificates may be provided.

| Certificate information                      |                      |
|----------------------------------------------|----------------------|
| Item #1                                      | <b>~</b>             |
| * Certificate Type:                          |                      |
| EC Certificate Full Quality Assurance System | ~                    |
|                                              | Change Notified Body |
| Organisation name: EVPU a.s.                 |                      |
| NB number: 1293                              |                      |
| Address:                                     |                      |
| Telephone number: 421 42 44 03 600           |                      |
| Email: hudak@evpu.sk                         |                      |
| * Certificate number:                        | Revision number:     |
| 276898081                                    |                      |
| * Expiry date:                               |                      |
| 2021-06-30                                   |                      |
| YYYY-MM-DD                                   |                      |
|                                              |                      |

## 4.3. Step 3: Device identification information

1. EUDAMED will display the identifier of the Device (the previously provided UDI-DI or the EUDAMED ID generated based on the provided/generated EUDAMED DI):

| Device identificatio | n information |                |  |
|----------------------|---------------|----------------|--|
| * Issuing Entity:    |               | * UDI-DI code: |  |
| HIBCC                | ~             | 77884          |  |
|                      |               |                |  |

2. Enter the EMDN code. Click on "Find" and select the correct one:

Note: EMDN has been officially chosen as the new European Medical Device Nomenclature. It has a multilevel, tree-like structure of 22 mutually exclusive main anatomical/functional 'categories' and 144 groups. Please note that only lowest-level EMDN codes can be used to describe a device in EUDAMED.

The mapping between the EMDN and GMDN provided at this stage in the system is an initial version (draft) mapping, which can change in time. (The mapping is not fully completed and not reliable and can be used only for facilitating the correct selection of EMDN code)

|                     |                     | Q Find |
|---------------------|---------------------|--------|
| dvanced search of c | device nomenclature |        |

3. Enter the trade name (if there is one) and select the language, otherwise, select "No":

| Trade name:   | * Select the language: |
|---------------|------------------------|
| Trade_Name_01 | - I V                  |

4. Enter a reference number and any additional information you might have:

| 978696872                                                       |                      |
|-----------------------------------------------------------------|----------------------|
| Additional product description:                                 | Select the language: |
|                                                                 | English 🗙 🗸          |
|                                                                 |                      |
| Add additional product description in another language          | ge                   |
| •                                                               |                      |
| RL for additional information (as electronic instructions for u | use):                |
| RL for additional information (as electronic instructions for u | use):                |

5. EUDAMED will display the status of the Device.

Note: In the case of Legacy Devices, the initial status of the Device is considered to be 'On the market'. If the device is 'No longer on the market', an update of the status can be performed on the Device (UDI-DI/EUDAMED ID):

| * Device status: |   |
|------------------|---|
| On the EU market | ~ |

## 4.4. Step 4: Device characteristics

1. Select "Yes" or "No" for the first three options, then select "Yes" or "No" if Storage/handling conditions are applicable:

| * Labelled as single use                                                            |
|-------------------------------------------------------------------------------------|
| ○ Yes ○ No                                                                          |
|                                                                                     |
| - * Need for sterilisation before use                                               |
| ○ Yes ○ No                                                                          |
|                                                                                     |
| * Device labelled as sterile                                                        |
| ○ Yes ○ No                                                                          |
|                                                                                     |
| Storage/handling conditions, if applicable                                          |
| Yes No B Storage/handling conditions are required unless you select the option - No |
| * Charana lhandling ang ditions hans                                                |
| Storage/nandiing conditions type. Description.                                      |
|                                                                                     |
|                                                                                     |
| Add another storage/handling condition                                              |
|                                                                                     |

2. If applicable, provide the desired values by selecting from the options provided and enter a description:

| Storage/handling conditions, if applicable<br>Yes No | Storage/handling conditions are required unless you select the option - No |
|------------------------------------------------------|----------------------------------------------------------------------------|
| * Storage/handling conditions type:                  | Description:                                                               |
| Add another storage/handling condition               |                                                                            |

3. Repeat for Critical warnings or contraindications. After completing, click on "Save" or "Save & Next":

| Critical warnings or contra-indications, if applicable |                                                                                              |  |  |  |
|--------------------------------------------------------|----------------------------------------------------------------------------------------------|--|--|--|
| Yes 🚺 No 🕄                                             | Critical warning or contra-indications are required unless unless you select the option - No |  |  |  |
| * Critical warning type:                               | Description                                                                                  |  |  |  |
| Add critical warnings or contra-indications            |                                                                                              |  |  |  |

## 4.5. Step 5: Device information

1. Select "Yes" or "No" if the device was designed by another legal or natural person, enter the SRN number if you know it:

| Yes          | No    |  |
|--------------|-------|--|
| I know the S | RN    |  |
| Enter SRN or | name: |  |
|              |       |  |

If you select "No", enter the information manually, fill in all the fields with a red asterisk (the others are optional):

| Yes 🚺 No                                  | Street information is required unless you select the option - No |                |  |
|-------------------------------------------|------------------------------------------------------------------|----------------|--|
| PO box:                                   |                                                                  |                |  |
| Latitude:                                 | Longitude:                                                       |                |  |
| Latitude format example: -15.4543         | Longitude format example: 178.34354353                           |                |  |
| * City name:                              |                                                                  | * Postal code: |  |
|                                           |                                                                  |                |  |
| * Country:                                |                                                                  |                |  |
|                                           |                                                                  |                |  |
| Telephone:                                |                                                                  |                |  |
|                                           |                                                                  |                |  |
| Telephone format example: +32 x xxx xx xx |                                                                  |                |  |
| * Email:                                  |                                                                  |                |  |
|                                           |                                                                  |                |  |
|                                           |                                                                  |                |  |

2. Select "Yes" or "No" if you want to provide the Clinical Investigation reference for the current UDI-DI/EUDAMED ID:

| Clinical Investigation<br>Yes No 3           | Clinical Investigation is required unless you select the option - No |
|----------------------------------------------|----------------------------------------------------------------------|
| Clinical investigation conducted inside EU?: |                                                                      |
| ○ Yes ○ No                                   |                                                                      |
| Add new Clinical Investigation               |                                                                      |

3. Select "Yes" or "No" for the three following options

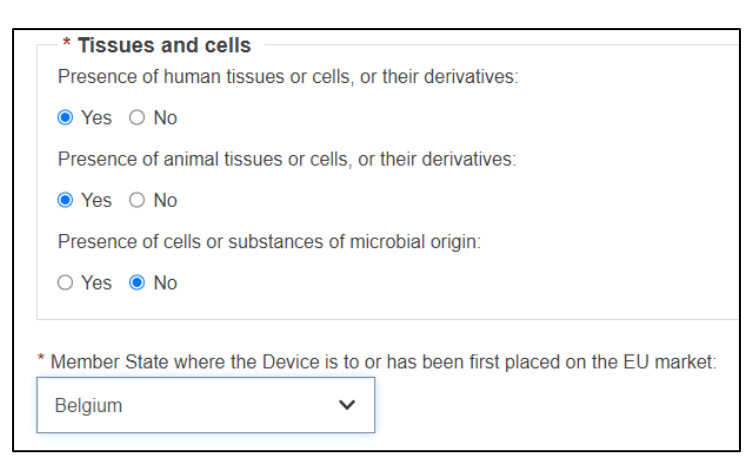

4. Select a Member State from the dropdown list where the device was or will be placed on the EU market, and click "Submit" or "Preview":

| * Member State whe                               | ere the Device is to or has been                                      | Thist placed on the EO market. |
|--------------------------------------------------|-----------------------------------------------------------------------|--------------------------------|
| * Member States wi<br>* <u>Select one or mor</u> | here the device is or is to be made<br><u>e countries</u> <b>&gt;</b> | ade available on the market:   |
|                                                  |                                                                       |                                |

4. A pop-up window will appear asking you to confirm your submission. Once confirmed, you will be brought to a new page showing you succeeded in registering your Legacy device:

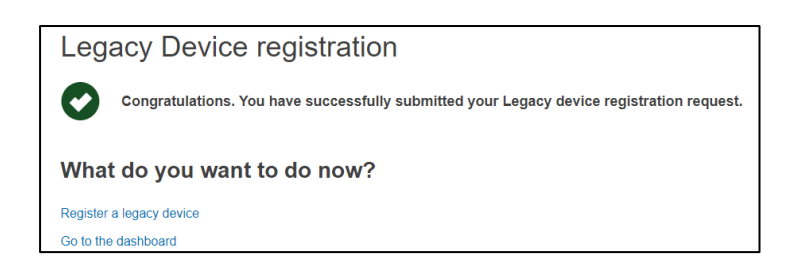

## 5.Registering System or Procedure Packs

# 5.1. Registration of Basic UDI-DI together with the first UDI-DI for System or Procedure Packs

#### 5.1.1 Step 1: Basic UDI-DI Identification information

1. On the EUDAMED dashboard, click on "Register a New System Procedure Pack".

| Home Tasks v Search & view v Transmission v News Help v                                                                                                    | 👤 John Smith Logout                        |
|----------------------------------------------------------------------------------------------------|--------------------------------------------|
| CURRENT ACTOR: System/Procedure Pack Producer, BE-PR                                                                                                    | R-00000062, AR_SPPP [Belgium] Switch actor |
| Welcome to EUDAMED                                                                                                    |                                            |
| MDR EUDAMED is the IT system developed by the European Commission to implement Regulation (EU) 2017/745 on medical devices and Regulation (EU) 2017/746 on in vitro diagnosis medical devices. | news                                       |
| MDR EUDAMED is structured around 6 interconnected modules and a public site.                                                                                                    |                                            |
| Tasks                                                                                                    |                                            |
| By module, consult, verify and/or manage your own and related data (managed by your actor), depending on                                                                                       | your profile.                              |
| System or Procedure Pack                                                                                                    |                                            |
| Register a new System Procedure Pack                                                                                                    |                                            |
| Manage your Basic UDI-DIs                                                                                                    |                                            |
| Manage your UDI-DIs                                                                                                    |                                            |

2. On the next page, you may register the Basic UDI-DI information for your system or procedure pack, i.e. the Basic UDI-DI Issuing entity and code.

| System or Procedure Pack registration                  |                                                                                                    |  |  |  |
|--------------------------------------------------------|----------------------------------------------------------------------------------------------------|--|--|--|
| Procedure pack pr                                      | oducer identification                                                                                          |  |  |  |
| Organisation name:                                     | AR_SPPP                                                                                                    |  |  |  |
| SRN:                                                   | BE-PR-00000062                                                                                                 |  |  |  |
| Address:                                               | 8686 Brussels                                                                                                  |  |  |  |
| Telephone number:                                      | e de la construcción de la construcción de la construcción de la construcción de la construcción de la constru |  |  |  |
| Email:                                                 | ar_sppp@abc.com                                                                                                |  |  |  |
| Applicable regulation<br>MDR (REGULATION (EU) 2017/745 | on medical devices)                                                                                            |  |  |  |
| Basic UDI-DI main in                                   | nformation                                                                                                    |  |  |  |
| * Issuing Entity:                                      | * Basic UDI-DI code:                                                                                           |  |  |  |

Note: The applicable legislation (MDR) for system and procedure packs will be pre-selected by default.

Important: EUDAMED will perform a validation for the Basic UDI-DI code provided based on the specific format provided by each Issuing Entity. Please ensure that you provide the correct value.

Basic UDI-DI duplicates cannot exist in EUDAMED. If the Basic UDI-DI code already exists in EUDAMED for the selected Issuing Entity, you will be prompted to provide another value:

| Applicable regulation<br>MDR (REGULATION (EU) 2017/745 on medical devices) |                      |  |  |  |
|----------------------------------------------------------------------------|----------------------|--|--|--|
| Basic UDI-DI main information                                              |                      |  |  |  |
| * Issuing Entity:                                                          | * Basic UDI-DI code: |  |  |  |
| GS1 ~                                                                      | 1212112121212DL      |  |  |  |
| Duplicate device identified.                                               |                      |  |  |  |
| * System or Procedure Pack type:                                           |                      |  |  |  |
| Procedure Pack                                                             |                      |  |  |  |
| ⊖ System                                                                   |                      |  |  |  |

3. Choose whether you are registering a system or procedure pack:

| * System or Procedu                                | re Pack type: |  |  |
|----------------------------------------------------|---------------|--|--|
| <ul> <li>Procedure Pack</li> <li>System</li> </ul> | -             |  |  |
| Save & Next >                                      |               |  |  |

4. Click on "Save & Next" to save your registration as a draft and move on to the next steps.

| Save & Next > |  |
|---------------|--|
|               |  |

### 5.1.2 Step 2: Basic UDI-DI information

On the next page, you must provide Basic UDI-DI identification information:

Г
| System or Procedure Pack                                                                                   | registration                                                                                                    |
|----------------------------------------------------------------------------------------------------|----------------------------------------------------------------------------------------------------|
| Producer identification<br>BE-PR-000000062, AR_SPPP                                                        | Image: Display state of the state of the state |
|                                                                                                    | Basic UDI-DI information                                                                                                    |
| Basic UDI-DI identification<br>Applicable regulation: MDR (REGULATION (EU)<br>2017/745 on medical devices) | * Risk class:                                                                                                    |
| Basic UDI-DI code: 121211212121212DL<br>Issuing Entity: GS1<br>                                            | * Indication of medical purpose:                                                                                                    |
|                                                                                                    |                                                                                                    |
|                                                                                                    | Device model applicable                                                                                                    |
|                                                                                                    | Yes No 🚯 Device model is required by default unless you select the option - No                                                                                                    |
|                                                                                                    | * Model:                                                                                                    |
|                                                                                                    | Name:                                                                                                    |
|                                                                                                    |                                                                                                    |
|                                                                                                    | Save Save & Next >                                                                                                    |

#### 1. Choose a Risk Class from the drop-down list:

| System or Procedure Pack                                                                                   | registration                     |                                              |                                |                              |
|----------------------------------------------------------------------------------------------------|----------------------------------|----------------------------------------------|--------------------------------|------------------------------|
| Producer identification<br>BE-PR-000000062, AR_SPPP                                                        | 1<br>Basic UDI-DI<br>information | 2<br>UDI-DI<br>identification<br>information | 3<br>UDI-DI<br>characteristics | 4<br>Container<br>package(s) |
|                                                                                                    | Basic UDI-D                      | l information                                |                                |                              |
| Basic UDI-DI identification<br>Applicable regulation: MDR (REGULATION (EU)<br>2017/745 on medical devices) | * Risk class:                    | ~                                            |                                |                              |

2. Fill in the indication of medical purpose, and select its corresponding language:

| ~ |
|---|
|   |
|   |
|   |
|   |
|   |

You may choose to add the indication in several languages, in which case you have to click on "Add another indication of medical purpose" and select its language from the drop-down list.

3. Select "Yes" or "No" if a device model is applicable. If you selected "Yes", enter the device model and the device name if available:

| Yes 💽 No | Device model is required by default unless you select the option - No |
|----------|-----------------------------------------------------------------------|
| * Model: |                                                                       |
|          |                                                                       |
|          |                                                                       |
| Name:    |                                                                       |

4. Click on "Save" to save your registration as a draft, or click on "Save & Next" to save it as a draft and proceed to the next steps:

| Save | Save & Next > |
|------|---------------|
|      |               |

#### 5.1.3 Step 3: UDI-DI identification information

1. Select the "Issuing Entity" from the dropdown list and enter the UDI-DI code:

| UDI-DI identification |                |  |
|-----------------------|----------------|--|
| * Issuing Entity:     | * UDI-DI code: |  |
| GS1                   |                |  |
|                       |                |  |

Important: The provided UDI-DI code must be unique in EUDAMED. If it already exists in EUDAMED for the selected Issuing Entity, you will be prompted to provide another.

Note : In case of GS1 Issuing Entity, the UDI-DI code provided must have 14 characters

2. Enter the Secondary UDI-DI from a different Issuing Entity to the UDI-DI, if applicable:

| Yes No          |   | UDI-DI from another entity is required unless you select the option - N |
|-----------------|---|-------------------------------------------------------------------------|
| Issuing Entity: |   | * Secondary UDI-DI value:                                               |
|                 | ~ |                                                                         |

3. Enter the EMDN code (European Medical Device Nomenclature) and click on "Find":

Note: EMDN has been officially chosen as the new European Medical Device Nomenclature. It has a multilevel, tree-like structure of 22 mutually exclusive main anatomical/functional 'categories' and 144 groups. Please note that only lowest-level EMDN codes can be used to describe a device in EUDAMED.

The mapping between the EMDN and GMDN provided at this stage in the system is an initial version (draft) mapping, which can change in time. (The mapping is not fully completed and not reliable and can be used only for facilitating the correct selection of EMDN code)

| Entor the nonicilate | ile code (Empire code). |        |
|----------------------|-------------------------|--------|
|                      |                         | Q Find |
|                      |                         |        |
| Advanced search of d | levice nomenclature     |        |

Then select the correct one from the pop-up list and click on "Confirm". You can add more than one EMDN codes.

4. If applicable, select "Yes" to enter the trade name and select its language:

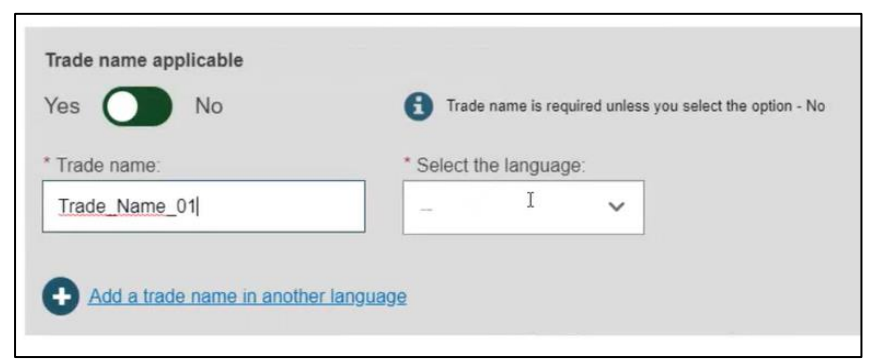

You can provide trade names in several languages; in which case you have to click on "Add a trade name in another language".

5. Enter the Reference/Catalogue number:

| * Reference/Catalogue number: |  |
|-------------------------------|--|
| REF_TEST                      |  |
|                               |  |

6. Select the type of UDI-PI, which signifies the way in which production is controlled.

You can select more than one type.

| admontal product description.                                      | Select the language | ): |
|--------------------------------------------------------------------|---------------------|----|
| Product Description                                                | -                   | ~  |
|                                                                    | Bulgarian Im        |    |
|                                                                    | Croatian            |    |
| G /                                                                | Czech               |    |
|                                                                    | Danish              |    |
| Add additional product description in another language             | Dutch               |    |
|                                                                    | English             |    |
| L for additional information (as electronic instructions for use): |                     |    |
|                                                                    |                     |    |
| Type of UDI-PI Lot or Batch number Serial number                   |                     |    |

7. Enter any additional information about the system or procedure pack, select the language of the additional information and enter a URL if you have one for additional information online:

| Basic UDI-DI<br>information | UDI-DI<br>identification<br>information | UDI-DI<br>characteristics | Container<br>package(s) |  |
|-----------------------------|-----------------------------------------|---------------------------|-------------------------|--|
| UDI-DI chara                | acteristics                             |                           |                         |  |
| * Need for sterili          | sation before use                       |                           |                         |  |
| ○ Yes ○ No                  |                                         |                           |                         |  |
|                             | d as sterile                            |                           |                         |  |
| * Device labelled           | a do sterife                            |                           |                         |  |

8. Select whether the system or procedure pack is intended for the EU market or not and click on "Save" to save as draft or "Save & Next" to continue to the next steps:

#### 5.1.4 Step 4: UDI-DI Characteristics

- 1. Select "Yes" or "No" for each option prompted regarding sterilisation:
- 2. Select "Yes" or "No" if storage or handling conditions are applicable:

| * UDI-DI status                                                                         |                                                                                                    |  |
|-----------------------------------------------------------------------------------------|----------------------------------------------------------------------------------------------------|--|
| O Not intended for the EU                                                               | market                                                                                              |  |
| On the EU Market                                                                        | *                                                                                                   |  |
|                                                                                         |                                                                                                    |  |
| Save                                                                                    | Save & Negt >                                                                                       |  |
|                                                                                         |                                                                                                    |  |
| torage/handling conditions, if applic                                                   | able                                                                                                |  |
| Storage/handling conditions, if applic                                                  | Boble Storage/handling conditions are required unless you select the option - No                    |  |
| Storage/handling conditions, if applic<br>/es No<br>Storage/handling conditions type:   | Storage/handling conditions are required unless you select the option - No     Description:         |  |
| Storage/handling conditions, if applic<br>Yes No<br>' Storage/handling conditions type: | Bible<br>Storage-handling conditions are required unless you select the option - No<br>Description: |  |

If you choose "Yes", you have to select the conditions type from a dropdown list. Some of these types require a description, which you can provide in the relevant box. You may add several storage and handling conditions types.

Note: If you select "Other" from the Storage/Handling conditions type list, the system requires the description to be provided in several languages:

| OTHER *      |   | ~ |                 |         |  |
|--------------|---|---|-----------------|---------|--|
| Description: |   |   | * Select the la | nguage: |  |
| Testį        | I |   | -               | ~       |  |
| _            |   | G |                 |         |  |

3. Select "Yes" or "No" if any critical warnings or contra-indications are applicable (you can add several):

| ritical warning type: |   | Description |
|-----------------------|---|-------------|
| aution                | ~ | Description |

Just like for the previous section, if you choose "Other" for the critical warning type, the system requires you to provide the description in several languages:

| Caution                                    | ~          | Description  | on                |       |  |
|--------------------------------------------|------------|--------------|-------------------|-------|--|
| Critical warning type:                     |            |              |                   |       |  |
| OTHER                                      | ~          |              |                   |       |  |
| Description:                               |            |              | * Select the lang | uage: |  |
| I I                                        |            |              | -                 | ~     |  |
|                                            |            |              |                   |       |  |
|                                            |            | 0            |                   |       |  |
| Add critical warnings or contra-indication | ons in and | other langua | 99                |       |  |

4. Click on "Save" to save draft or "Save & Next" to move to the next step of the process:

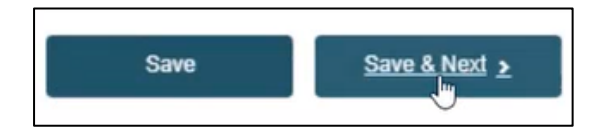

#### 5.1.5 Step 5: Container Package details

This is the last step for registering a System or Procedure Pack.

1. If you wish to provide information about packaging structures for shipping, click on "Add container package":

| Basic UDI-DI<br>information | UDI-DI<br>identification<br>information | UDI-DI<br>characteristics       | Container<br>package(s) |  |
|-----------------------------|-----------------------------------------|---------------------------------|-------------------------|--|
| Container p                 | ackage(s)                               | age(s) UDI-DI before submitting | this request            |  |
| Add container gr            | vpkage                                  | age(s) opi-pi perore submitting | uns request.            |  |
| Save                        | Submit 2                                | Preview                         |                         |  |

A pop-up box will appear for you to make your selection:

| dd containe                      | er package                                              |                         | * <u>C</u>              |
|----------------------------------|---------------------------------------------------------|-------------------------|-------------------------|
| Container pac<br>Issuing Entity: | kage UDI-DI for UDI-DI 12121221<br>Package UDI-DI code: | * Quantity per package: | Total number of devices |
|                                  | ,                                                       | 1                       | 1                       |
| Save                             | Cancel                                                  |                         |                         |
|                                  | information                                             | Davelfration            | characteristics         |

- 2. From the drop-down list choose the issuing entity.
- 3. Enter the Package UDI-DI code and the quantity per package in the boxes provided.
- 4. Click on "Save" to return to the main page.

You can add several container packages, and also edit or delete the container package information you provided.

Note: the system calculates the total number of devices according to the quantity per package you provided:

| Container pack        | kage(s)                     |                                                                      |             |
|-----------------------|-----------------------------|----------------------------------------------------------------------|-------------|
| S You are not obliged | t to provide container pack | age(s) UDI-DI before submitting this request.                        |             |
| Add container packag  | Edit container pag          | <u>ckage</u> Delete container package                                |             |
| [Root] UDI-DI: 121212 | 221 (ICCBBA)                |                                                                      |             |
| - OUDI-DI: 122121 (HI | BCC)   Quantity per packag  | ge: 5 (5)<br>:kage: 3 (15),                                          |             |
|                       |                             | UDI-DI: 434343 (HIBCC)   Quantity per package: 3   Total number of d | levices: 15 |
| Save                  | Submit >                    | Preview                                                              |             |

5. If you are ready to submit the registration, click on "Submit":

| Save | Submit > | Preview |
|------|----------|---------|
|------|----------|---------|

You also have the option to preview the information of the registration by clicking on "Preview".

6. As a final step, a pop-up window will appear, prompting you to confirm that you are ready to submit your registration request. If so, click on "Submit my Request":

| Submission<br>Are you sure you want to submit your UDI-DI registration request?                                                                                                    | × <u>Close</u> |
|----------------------------------------------------------------------------------------------------|----------------|
| Status of your request<br>After submission, the System or Procedure Pack will have the state Registered, being<br>available also on the EUDAMED Public website. You may view your data by visiting<br>"Manage your Basic UDI-DIs" and "Manage your UDI-DIs" page |                |
| Cancel                                                                                                    |                |

Upon submission, you will see a message that you have successfully submitted a System or Procedure Pack registration request:

|                                  | User management                                                        | System or Procedure Pack                     |
|----------------------------------|------------------------------------------------------------------------|----------------------------------------------|
| My Actor data                    | Assess user access requests                                            | Register a new System Procedure Pack         |
|                                  | Manage your users                                                      | Manage your Basic UDI-DIs                    |
| Manage your actor data           |                                                                        | Manage your UDI-DIs                          |
| Manage your email notifications  |                                                                        |                                              |
| Machine to machine data delivery |                                                                        |                                              |
| registration of Syst             | tem or Procedure Pa                                                    | CK                                           |
| Congratulations. You have        | tem or Procedure Par<br>successfully submitted your System o           | CK<br>r Procedure Pack registration request. |
| Congratulations. You have        | tem or Procedure Par<br>successfully submitted your System o<br>o now? | CK<br>r Procedure Pack registration request. |

## 5.2. Registration of UDI-DI for an existing Basic UDI-DI of a System or Procedure Pack

1. On the Dashboard, select "Manage your Basic UDI-DIs"

2. Filter the Basic UDI-DIs with state "Registered".

To do that click on the button "Filter", then select "Registered" in the "State" box and then click on the button "Apply filter":

| Basic UDI-DI manager    | nent for SPP             |                          |                                       |
|-------------------------|--------------------------|--------------------------|---------------------------------------|
| Go to device management |                          |                          | Register new System or Procedure Pack |
| Filter <b>T</b>         |                          |                          |                                       |
| Basic UDI-DI code       | Name                     | State                    |                                       |
|                         |                          | Draft                    | ~                                     |
| Risk class              | System or Procedure Pack | Discarded                |                                       |
|                         | All 🗸                    | Registeren.<br>Suomitteo |                                       |
| Apply filters           |                          |                          |                                       |

New UDI-DIs can be added only for Basic UDI-DIs in state Registered or Submitted.

3. Identify the desired Basic UDI-DI for which you would like to add a new UDI-DI and click on the ellipsis symbol to add it:

| Basic UDI-DI code 11 | UDI-DI(s) 1† | Device model 11 | Device Name 11 | Risk class 11 | Type 11 | Date 17     | State                    | Actions         |
|----------------------|--------------|-----------------|----------------|---------------|---------|-------------|--------------------------|-----------------|
| 1212112121212DL      |              | 1 -             | Device Name    | Class IIa     | PP      | 2021-06-10  | Registered               |                 |
| 12345KT-Devices-3BY  |              | -               | test           | Class I       | PP      | 2021-05-2 🔍 | View Data                |                 |
| 223311445578899583F  |              | SPP_Model       |                | Class I       | S       | 2021-04-0   | View all UDI-DIs for the | is Basic UDI-DI |
|                      |              |                 |                |               |         | +           | Add a UDI-DI for a Bas   | sic UDI-DI      |

#### 5.2.1 Step 1: UDI-DI identification information

1. Complete all the fields required in the UDI-DI identification information tab for the registration of a UDI-DI for an existing Basic UDI-DI:

#### EUDAMED UDI-DI/Devices User guide

| 0                                          | 2                          | 3                              |                          |
|--------------------------------------------|----------------------------|--------------------------------|--------------------------|
| UDI-DI<br>identification<br>information    | UDI-DI<br>characteristics  | Containe<br>package(s          | r<br>5)                  |
| UDI-DI identific                           | ation                      |                                |                          |
| UDI-DI identification<br>* Issuing Entity: | * UDI-DI code:             |                                |                          |
| HIBCC                                      | v 121212                   |                                |                          |
| UDI-DI from another enti<br>Yes No         | ty (secondary) applicable  | ty is required unless you sele | ct the option - No       |
| * Enter a nomenclature co                  | de (EMDN code):            | Q. Find                        |                          |
| Advanced search of device                  | ce nomenclature            |                                | 4                        |
| Selected nomenclature of                   | odes                       |                                | •                        |
| Code A01010101 HYPOE                       | DERMIC NEEDLES FOR SYRINGE |                                | Remove nomenclature code |
|                                            |                            |                                |                          |

| Trade name applicable                              |                                                          |
|----------------------------------------------------|----------------------------------------------------------|
| Yes No                                             | Trade name is required unless you select the option - No |
|                                                    | •                                                        |
| * Trade name:                                      | * Select the language:                                   |
| Trade_Name                                         | Croatian 🗸                                               |
|                                                    |                                                          |
| Add a trade name in another langu                  | uage                                                     |
|                                                    |                                                          |
| Reference/Catalogue number:                        |                                                          |
| Ref_12134                                          |                                                          |
|                                                    |                                                          |
| * Type of UDI-PI                                   |                                                          |
| Lot or Batch number                                |                                                          |
| Serial number                                      |                                                          |
| Manufacturing date                                 |                                                          |
| Expiration date                                    |                                                          |
|                                                    |                                                          |
| * Additional product description:                  | * Select the language:                                   |
| Test                                               | Bulgarian 🛒 🗸                                            |
|                                                    |                                                          |
|                                                    |                                                          |
|                                                    |                                                          |
|                                                    | //                                                       |
| Add additional product description                 | i in another language                                    |
| -                                                  |                                                          |
| IRL for additional information (as electron        | tic instructions for use):                               |
|                                                    | I                                                        |
| " UDI-DI status                                    |                                                          |
| <ul> <li>Not intended for the EU market</li> </ul> |                                                          |
| On the Ell mediat                                  |                                                          |
| O On the EU market                                 |                                                          |

#### 2. Click on "Save & Next" to move to the next step:

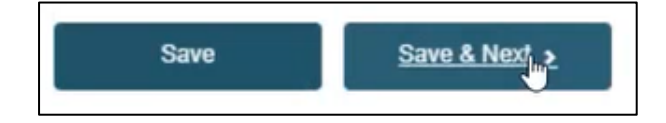

#### 5.2.2 Step 2: UDI-DI Characteristics

1. Fill in the fields for the UDI-DI Characteristics tab:

| JDI-DI characteri             | stics                                                                                        |
|-------------------------------|----------------------------------------------------------------------------------------------|
| * Need for sterilisation b    | efore use                                                                                    |
| 🔿 Yes 🔹 No                    |                                                                                              |
| * Device labelled as steri    | le                                                                                           |
| 🔿 Yes 💿 No                    |                                                                                              |
| Storage/handling conditions   | , if applicable                                                                              |
| Yes 🚺 No                      | Storage/handling conditions are required unless you select the option - No                   |
|                               |                                                                                              |
| Critical warnings or contra-i | ndications, if applicable                                                                    |
| Yes 💽 No                      | Critical warning or contra-indications are required unless unless you select the option - No |
| * Critical warning type:      | Description                                                                                  |
|                               | ~                                                                                            |
|                               |                                                                                              |
| Add critical warnings or o    | contra-indications                                                                           |
| •                             |                                                                                              |
|                               |                                                                                              |
| Sava                          | Paus & Novt                                                                                  |
| Save                          | Save & Next >                                                                                |

2. Click on "Save & Next" to move to the next step (alternatively click on "Save" to save the details you have filled in so far as a draft).

#### 5.2.3 Step 3: Container Package details

To complete this step, please consult Section 5.1.5. of this guide.

## 6. Manage your own Device Information

#### 6.1. View own Basic UDI-DI/EUDAMED DIEUDAMED DI Details

#### 1. On the dashboard of EUDAMED, click on "Manage your Basic UDIs/EUDAMED DIs":

|                                                                                                    | CURRENT AC         | CTOR: Manufacturer, BE-MF-000000001, Belgium MF A V3 [Belgium] Switch actor  Notifications |
|----------------------------------------------------------------------------------------------------|--------------------|--------------------------------------------------------------------------------------------|
| Welcome to EUDAMED                                                                                                    |                    |                                                                                            |
| MDR EUDAMED is the IT system developed by the European Commission to imp<br>Regulation (EU) 2017/745 on medical devices and Regulation (EU) 2017/746 on in<br>diagnosis medical devices. | lement<br>n vitro  | See all the news                                                                           |
| MDR EUDAMED is structured around 6 interconnected modules and a public site.                                                                                                    |                    |                                                                                            |
| Tasks                                                                                                    |                    |                                                                                            |
| By module, consult, verify and/or manage your own and related data (managed by User management                                                                                           | y your actor), dep | UDI-DIs/Device                                                                             |
| My Actor data Assess user access requests                                                                                                    | # 1                | Register a new Basic UDI-DI                                                                |
| Manage your users                                                                                                    |                    | Register a legacy device                                                                   |
| Manage your actor data                                                                                                    |                    | Manage your Ersic ODI-DIS / EUDAMED DIS                                                    |
| Manage your email notifications                                                                                                    |                    |                                                                                            |
| Machine to machine data delivery<br>preferences                                                                                                    |                    |                                                                                            |

2. You will see a list with all of the Basic UDI-DIs /EUDAMED DIEUDAMED DIs registered to the current actor:

Note: By default, the Basic UDI-DIs/EUDAMED DIs listed are the ones in Draft state. In order to retrieve the desired Basic UDI-DIs/EUDAMED DIs, use the filters available:

| Basic UDI-DIs / EUDA                              | MED D      | ls management                  |                |              |                 |                               |         |
|---------------------------------------------------|------------|--------------------------------|----------------|--------------|-----------------|-------------------------------|---------|
| Go to Device details management >                 |            |                                |                | Register a n | ew Basic UDI-DI | Register Legacy               | Device  |
| Filter 🔻                                          |            |                                |                |              |                 |                               |         |
| Active filters:<br>State: Draft Clear all filters |            |                                |                |              |                 |                               |         |
| Showing 1 to 9 of 9 entries                       |            |                                |                |              | Show            | 20 V entries                  | er page |
| Basic UDI-DI/EUDAMED DI Code 11                   | Devices 1† | Device model 11                | Device Name 11 | Risk class   | Date 17         | State Ac                      | ions    |
| B-12121EL                                         |            |                                | Test           | Class IIb    | 2021-04-01      | 1st Draft                     |         |
| 1212112121U5                                      |            |                                | Test           | Class IIa    | 2021-04-01      | <ul> <li>1st Draft</li> </ul> |         |
| 1211421211211EW                                   |            |                                | Device Name    | Class IIa    | 2021-04-01      | Draft                         |         |
| 31212121121212133383                              | 2          | Device Model_Test_CLASS IIA_v3 | Device Name    | Class IIa    | 2021-03-16      | Draft                         |         |
| 12121233333333343HC                               |            |                                | test           | Class I      | 2021-02-15      | 1st Draft                     |         |
| 12345ABCBY                                        |            |                                | test           | Class I      | 2021-02-05      | 1st Draft                     |         |

3. Click on the ellipsis symbol (three dots) on the right of the desired item and then click on "View Data" from the menu:

| Date 1 | 7          | State               | Actions           |
|--------|------------|---------------------|-------------------|
| 2021-0 | 06-09      | Draft               |                   |
| 2021   | • <u>v</u> | iew Data            |                   |
| 2021-  | / E        | dit Data            |                   |
| 2021-  | • v        | lew all UDI-Dis for | this Basic UDI-DI |

4. You will see a summary of the details concerning your Basic UDI-DI/EUDAMED DI:

| Basic UDI-DI 1211421               | 211211EW                                                                |                                  |                    |
|------------------------------------|-------------------------------------------------------------------------|----------------------------------|--------------------|
| Go to UDI-DI/EUDAMED DI management |                                                                         |                                  |                    |
| Basic UDI-DI data UDI-DI(s) (1)    |                                                                         |                                  |                    |
| Basic UDI-DI data                  | Basic UDI-DI data                                                       |                                  | Create new version |
| Clinical Investigation             | Version 1 [Current] Last update date: 🗰 2021-03-23                      |                                  |                    |
| Certificates                       | Basic UDI-DI identification<br>Applicable regulation: MDR (REGULATION ( | EU) 2017/745 on medical devices) |                    |
|                                    | Basic UDI-DI code: 1211421211211EW<br>Issuing Entity: GS1               |                                  |                    |
|                                    | Is it a System or Procedure Pack which is a<br>Special device type: No  | Device in itself? No             |                    |
|                                    | Risk class:                                                             | Class IIa                        |                    |
|                                    | Implantable:                                                            | No                               |                    |
|                                    | Measuring function:                                                     | No                               |                    |
|                                    | Reusable surgical instruments:                                          | No                               |                    |
|                                    | Active device:                                                          | No                               |                    |
|                                    | Device intended to administer and/or<br>remove medicinal product:       | No                               |                    |
|                                    | Name:                                                                   | Device Name                      |                    |

#### 6.1.1 Delete a Draft Basic UDI-DI/EUDAMED DI

After having followed the steps in the previous section 6.1 to view a Draft Basic UDI-DI/EUDAMED DI, you have the option to delete a draft.

1. Once inside the view of the desired draft, click on "Delete":

| asic UDI-DI data                                              |                                            | Edit           | Delete |
|---------------------------------------------------------------|--------------------------------------------|----------------|--------|
| ersion 4 [Draft] See version history Last update date         | : 2021-08-09                               |                | Ŀ      |
| Applicable regulation:                                        | MDR (REGULATION (EU) 2017/745 on me        | dical devices) |        |
| Basic UDI-DI code:                                            | 12345-test-udi-1-HL                        |                |        |
| ssuing Entity:                                                | GS1                                        |                |        |
| s it a System or Procedure Pack which is a Device in itself?: | Procedure Pack which is a device in itself |                |        |
| Risk class:                                                   | Class IIb                                  |                |        |

2. The system will prompt you to confirm your intention to delete the draft in a pop-up window. If certain, click on "Yes":

|   | elete Basic<br>ete Basic UDI-DI vers | UDI-DI<br>ion 4 ? | × <u>Close</u> |
|---|--------------------------------------|-------------------|----------------|
|   | Yes                                  | Cancel            |                |
| - | Basic                                | NL-DI data        | 1740           |

The system will revert you to the latest registered information for this Basic UDI-DI.

#### 6.1.2 Update (Create a new version) for Basic UDI-DI/EUDAMED DI

1. Follow the steps in section 6.1 to view a Basic UDI-DI/EUDAMED DI.

2. Once inside the view mode for the desired Basic UDI-DI, click on "Create new version", on the top right corner:

| Co to UDI-DI/EUDAMED DI management |                                                                          |                                  |                    |
|------------------------------------|--------------------------------------------------------------------------|----------------------------------|--------------------|
| Basic UDI-DI data UDI-DI(s) (1)    |                                                                          |                                  |                    |
| Basic UDI-DI data                  | Basic UDI-DI data                                                        |                                  | Create new version |
| Clinical Investigation             | Version 1 [Current] Last update date: 🗮 2021-03-23                       |                                  |                    |
| Certificates                       | Basic UDI-DI identification<br>Applicable regulation: MDR (REGULATION (  | EU) 2017/745 on medical devices) |                    |
|                                    | Basic UDI-DI code: 1211421211211EW<br>Issuing Entity: GS1                |                                  |                    |
|                                    | Is it a System or Procedure Pack which is a l<br>Special device type: No | Device in itself? No             |                    |
|                                    | Risk class:                                                              | Class Ila                        |                    |
|                                    | Implantable:                                                             | No                               |                    |
|                                    | Measuring function:                                                      | No                               |                    |
|                                    | Reusable surgical instruments:                                           | No                               |                    |
|                                    | Active device:                                                           | No                               |                    |
|                                    | Device intended to administer and/or<br>remove medicinal product:        | No                               |                    |
|                                    | Name:                                                                    | Device Name                      |                    |

3. Update the desired details.

Note: only some details can be updated depending on the actor's specifics, such as device model and device name:

| 12345-test-udi-1-HL [version                                   | : 4]                    |
|----------------------------------------------------------------|-------------------------|
| Create a new version of 12345-test                             | -udi-1-HL               |
| Risk class:                                                    | Class IIb               |
| Implantable:                                                   | No                      |
| Measuring function:                                            | Yes                     |
| Reusable surgical instruments:                                 | No                      |
| Active device:                                                 | No                      |
| Device intended to administer and/or remove medicinal product: | No                      |
| Device model applicable                                        |                         |
| Yes 🚺 No                                                       | Device model applicable |
| * Device Name:                                                 |                         |
| version 3                                                      |                         |
| Presence of human tissues or cells, or their derivatives:      | Yes                     |
| Presence of animal tissues or cells, or their derivatives:     | No                      |

4. To finish the action you have two options:

a. Click on "Save" to save the updated details without submitting the new version. This option saves the update as "Draft" and allows you to go back and edit/delete if you are uncertain about the update.

b. Click on "Submit new version", if you are certain about the update and wish to finalise it.

Alternatively, you can press "Cancel" to cancel the update.

| Save | Submit new version | Cancel |
|------|--------------------|--------|
|------|--------------------|--------|

#### 6.1.3 View historical versions for Basic UDI-DI/EUDAMED DI

1. Follow the steps in section 6.1 to view a Basic UDI-DI/EUDAMED DI.

2. Once inside the summary of the desired Basic UDI-DI, click on "See version history" on the top of the table:

| Basic UDI-DI data<br>Version 4 [Current See version history Last update date | e: 📕 2021-08-10                                   | Create new version |
|------------------------------------------------------------------------------|---------------------------------------------------|--------------------|
| Applicable regulation:                                                       | MDR (REGULATION (EU) 2017/745 on medical devices) |                    |
| Basic UDI-DI code:                                                           | 12345-test-udi-1-HL                               |                    |
| Issuing Entity:                                                              | GS1                                               |                    |
| Is it a System or Procedure Pack which is a Device in itself?:               | Procedure Pack which is a device in itself        |                    |

## 3. View the list of versions for the desired Basic UDI-DI and click on the desired version to view its details:

| Basic UDI-DI 12345-test-udi-1-HL                    |   |
|-----------------------------------------------------|---|
| Go back to the current version                      |   |
| Version history of Basic UDI-DI 12345-test-udi-1-HL |   |
| Version 3 - Last update date: 2021-06-09            | > |
| Version 2 - Last update date: 2021-06-09            | > |
| Version 1 - Last update date: 2021-05-03            | > |

4. Inside the summary of a version, note that you can browse through the different versions via the browsing function on the top right corner:

| Go back to the current version Version history of E           | ]<br>Basic UDI-DI 12345-test-udi-1-                 | -HL                          |                                             |
|---------------------------------------------------------------|-----------------------------------------------------|------------------------------|---------------------------------------------|
| I                                                             |                                                     | ≡See all version history (3) | Previous version [v1]   Next version [v3] > |
| Version 2 - Last update d                                     | late: 2021-06-09                                    |                              |                                             |
| Basic UDI-DI identification<br>Applicable regulation: MDR (RE | ON<br>EGULATION (EU) 2017/745 on medical devices)   |                              |                                             |
| Basic UDI-DI code: 12345-test-u                               | di-1-HL                                             |                              |                                             |
| issuing Enuty: 051                                            |                                                     |                              |                                             |
| Is it a System or Procedure Pac                               | k which is a Device in itself? Procedure Pack which | is a device in itself        |                                             |
| Risk class:                                                   | Class IIb                                           |                              |                                             |
| Implantable:                                                  | No                                                  |                              |                                             |

#### 6.2. View own UDI-DI/EUDAMED DI Details

1. On the dashboard of EUDAMED, click on "Manage your Device details":

| Welcome to EUDAM                                                                                                    | ED                                                                                 |                             |  |
|----------------------------------------------------------------------------------------------------|------------------------------------------------------------------------------------|-----------------------------|--|
| MDR EUDAMED is the IT system developed b<br>Regulation (EU) 2017/745 on medical devices<br>diagnosis medical devices. | y the European Commission to implement<br>and Regulation (EU) 2017/746 on in vitro | See all the news            |  |
| MDR EUDAMED is structured around 6 interco                                                                            | onnected modules and a public site.                                                |                             |  |
| Tasks                                                                                                    |                                                                                    |                             |  |
| By module, consult, verify and/or manage your                                                                         | own and related data (managed by your actor), depe                                 | nding on your profile.      |  |
|                                                                                                    | UDI-DIs/Device                                                                     | User management             |  |
| My Actor data                                                                                                    | Register a new Basic UDI-DI                                                        | Assess user access requests |  |
|                                                                                                    | Register a legacy device                                                           | Manage your users           |  |
| Manage your actor data                                                                                                | Manage your Basic UDI-DIs / EUDAMED DIs                                            |                             |  |
| Manage your email notifications                                                                                       | Manage your device details                                                         |                             |  |
| Machine to machine data delivery preferences                                                                          |                                                                                    |                             |  |
|                                                                                                    |                                                                                    |                             |  |

2. You will see a list with all of the devices registered to you:

| Showing 1 to 20 of 30 entries |                  |                                  |                              |                 | Show                | 20 | ~     | entries  | per page      |
|-------------------------------|------------------|----------------------------------|------------------------------|-----------------|---------------------|----|-------|----------|---------------|
| UDI-DI/EUDAMED ID Code<br>↓†  | Trade name<br>↓† | Reference/Catalogue<br>number ↓† | Nomenclature code<br>It      | Date † <u>₹</u> | Status              |    | State | ļ        | Actions       |
| V EUDAMED DI code: B-4353     | 45PL, Device N   | ame: dsfdafd, Class llb,         | MDD (Directive 93/42/EEC o   | n Medical Dev   | /ices)              |    |       |          |               |
| D-435345PL                    |                  |                                  |                              | 2021-03-29      | On the EU market    |    | ● 1st | Draft    |               |
| ~ EUDAMED DI code: B-2000     | 1E6, Device Na   | me: NameOfDevice202020           | 01, Class lib, MDD (Directiv | e 93/42/EEC o   | on Medical Devices) |    |       |          |               |
| D-20001E6                     |                  | CatalogueNumber100101            | 0                            | 2021-03-26      | On the EU market    |    | 🗕 1st | Draft    | •••           |
| V EUDAMED DI code: B-1233     | 5671, Device Na  | ame: 12335671, Class Ilb,        | MDD (Directive 93/42/EEC     | on Medical De   | evices)             |    |       |          |               |
| 12335671                      |                  | 12335671                         |                              | 2021-03-24      | On the EU market    |    | • 1st | Draft    |               |
| V Basic UDI-DI code: 2021032  | 320U7, Device    | Name: NameD123, Class            | I, MDR (REGULATION (EU)      | 2017/745 on r   | medical devices)    |    |       | dd a new | <u>UDI-DI</u> |

Note: By default, the system lists the devices in "Draft" state. In order to retrieve the desired Devices, use the filters available by clicking on "Filter":

| pplicable regulation |                                    | Status                     | State        |
|----------------------|------------------------------------|----------------------------|--------------|
|                      | ~                                  | - ~                        | Registered 🗸 |
| lisk class           | Trade name                         | UDI-DI/EUDAMED ID Code     | Dratt        |
|                      |                                    |                            | Registered   |
| •                    |                                    |                            | Submitted    |
| iomenclature code    | Properties                         | Reference/Catalogue number |              |
|                      | You can select more than one value |                            |              |
|                      |                                    |                            |              |
|                      |                                    |                            |              |
| Apply fillers        | Olean all Ellan                    |                            |              |

3. On the right-hand side of each device there is an ellipsis symbol (three dots); click on it and then click "View data" from the menu:

| Si | tate | Ac        | tions |
|----|------|-----------|-------|
|    |      |           |       |
| •  | 1st  | Draft     | •••   |
|    | ٢    | View data |       |
|    |      | Edit data |       |

4. You will see a summary of the details concerning your device:

| EUDAMED-DI D-435345PL           |                                                                      |                  | See UDI-DI(s) list (1) |        |
|---------------------------------|----------------------------------------------------------------------|------------------|------------------------|--------|
| UDI-DI data<br>Product designer | UDI-DI data                                                          |                  | EDIT                   | DELETE |
| Market Information              | EUDAMED ID code:                                                     | D-435345PL       |                        |        |
|                                 | Issuing Entity:                                                      | EUDAMED          |                        |        |
|                                 | Selected nomenclature codes                                          |                  |                        |        |
|                                 | Trade name                                                           |                  |                        |        |
|                                 | Trade name applicable:                                               | Yes              |                        |        |
|                                 | Trade name:                                                          | Trade name       |                        |        |
|                                 |                                                                      | -                |                        |        |
|                                 | Reference/Catalogue number:                                          | -                |                        |        |
|                                 | URL for additional information (as electronic instructions for use): |                  |                        |        |
|                                 | Device status:                                                       | On the EU market |                        |        |

#### 6.2.1 Delete a Draft UDI-DI/EUDAMED DI

1. Follow the steps in Section 6.2. to view a Draft UDI-DI.

2. Once inside the summary for the desired Draft UDI-DI, simply click on "Delete", on the top right corner:

|                                                     |                                 | See UDI-DI(s) list (2) | Next UDI-DI |
|-----------------------------------------------------|---------------------------------|------------------------|-------------|
| JDI-DI data                                         |                                 | EDIT                   | DELETE      |
| Version 2 [Draft] See version history Last update o | inte: 🧮 2021-0 <del>6</del> -10 |                        |             |
| UDI-DI code:                                        | 12212121                        |                        |             |
| Issuing Entity:                                     | HIBCC                           |                        |             |
| UDI-DI from another entity                          |                                 |                        |             |
| UDI-DI from another entity (secondary) applicable:  | No                              |                        |             |
| Selected nomenclature codes                         |                                 |                        |             |
| Code A01010102 HYPODERMIC NEEDLES                   | FOR PEN                         |                        |             |

3. A pop-up message will prompt you to confirm the delete action:

| Delete UDI-DI Delete the Draft version of | JDI-DI? | × <u>Close</u> |
|-------------------------------------------|---------|----------------|
| Yes                                       | Cancel  |                |

#### 6.2.2 Update (Create a new version) for UDI-DI/EUDAMED DI

1. Follow the steps in section 6.2 to view a UDI-DI/EUDAMED DI.

2. Once inside the summary of the desired UDI-DI, click on "Create new version", on the top right corner:

|                                                                     |          | See UDI-DI(s) list (2) | Next UDI-DI        |
|---------------------------------------------------------------------|----------|------------------------|--------------------|
| UDI-DI data<br>Version 1 [Current]   Last update date: # 2021-08-10 |          | Discard                | Create new version |
| UDI-DI code:                                                        | 12212121 |                        |                    |
| Issuing Entity:                                                     | HIBCC    |                        |                    |
| UDI-DI from another entity                                          |          |                        |                    |
| UDI-DI from another entity (secondary) applicable:                  | No       |                        |                    |
| Selected nomenclature codes<br>Code A01010102 HYPODERMIC NEEDLES    | FOR PEN  |                        |                    |

#### 3. Update the desired details, for example:

| Yes 🚺 No                                                       |                        | UDI-DI from another entity is required unless you select the option - No                      |                          |
|----------------------------------------------------------------|------------------------|-----------------------------------------------------------------------------------------------|--------------------------|
| * Enter a nomenclature c                                       | ode (EMDN code):       |                                                                                               |                          |
| В                                                              | I                      | Q, Find                                                                                       |                          |
| 801                                                            | clature                |                                                                                               |                          |
| Code A01010102 HVPC                                            |                        |                                                                                               | Remove nomenclature code |
| Code A01010102 HYPO                                            | DERMIC NEEDLES FOR PEN |                                                                                               | Remove nomenclature code |
| Code A01010102 HYPO                                            | DERMIC NEEDLES FOR PEN |                                                                                               | Remove nomenclature cod  |
| Trade name applicable<br>Yes No                                | DERMIC NEEDLES FOR PEN | Trade name is required unless you select the option - No                                      | Remove nomenclature code |
| Trade name applicable<br>Yes No<br>* Trade name:               | DERMIC NEEDLES FOR PEN | Trace name is required unless you select the option - No     " Select the language:           | Remove nomenclature cod  |
| Trade name applicable<br>Yes No<br>* Trade name:<br>Trade_Name | DERMIC NEEDLES FOR PEN | Trade name is required unless you select the option - No * Select the language: All languages | Remove nomenclature cod  |

#### Note: only some details can be updated depending on the actor's specifics.

- 4. To finish the action you have two options:
- a. "Save" to save the updated details without submitting the new version.
- b. "Submit new version", if you wish to finalise the update.

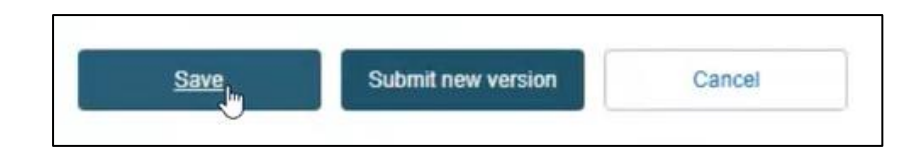

#### 6.2.3 Update (Create new version) for Product Designer

The Product Designer information can be updated independently of the rest of the data in a device UDI-DI.

1. Follow the steps in section 6.2 to view a UDI-DI/EUDAMED DI.

2. Once inside the summary of the desired UDI-DI, click on "Product Designer" from the list on the left (or scroll down to the Product Designer section):

| Basic UDI-DI data UDI-DI(s) (2) |                                                                  |                    |                          |             |
|---------------------------------|------------------------------------------------------------------|--------------------|--------------------------|-------------|
| UDI-DI 12212121                 |                                                                  |                    | ■ See UDI-DI(s) list (2) | Next UDI-DI |
| UDI-DI data                     | UDI-DI data                                                      |                    | EDIT                     | DELETE      |
| Product designer                | Version 2 [Draft] See version history   Last update o            | date: 1 2021-00-10 |                          |             |
| Container Package Information   | Issuing Entity:                                                  | HIBCC              | G                        |             |
|                                 | UDI-DI from another entity                                       |                    |                          |             |
|                                 | UDI-DI from another entity (secondary) applicable:               | No                 |                          |             |
|                                 | Selected nomenclature codes<br>Code A01010102 HYPODERMIC NEEDLES | FOR PEN            |                          |             |

3. Click on the "Update" button of the Product Designer section:

| Product designer                                                             |                                    |         | Update |
|------------------------------------------------------------------------------|------------------------------------|---------|--------|
| Is the device designed and manufactured by another legal or natural person?: | Yes                                |         |        |
| Original equipment manufacturer<br>organisation:                             | Organisation name:                 | Test    |        |
|                                                                              | Street information, if applicable: | Yes     |        |
|                                                                              | Street:                            | test    |        |
|                                                                              | Street number:                     | -       |        |
|                                                                              | Address line 2:                    | ÷       |        |
|                                                                              | PO box:                            | -       |        |
|                                                                              | City name:                         | BBBB v2 |        |
|                                                                              | Postal code:                       | 1111    |        |
|                                                                              | Country:                           | Albania |        |
|                                                                              | Telephone:                         |         |        |

4. Update the fields under Product Designer:

| Natural or Legal Person update                          |                   |
|---------------------------------------------------------|-------------------|
| I know the SRN                                          |                   |
| * Name (Manufacturer Name):                             |                   |
| Test I                                                  |                   |
| Street information, if applicable                       |                   |
| Yes No Street information is required unless you select | t the option - No |
| * Street:                                               | Street number:    |
| test                                                    |                   |
| Address line 2:                                         |                   |
| PO box:                                                 |                   |
| * City name:                                            | * Postal code:    |
| BBBB v2                                                 | 1111              |
| * Country:                                              |                   |
| Albania 🔀 🖌                                             |                   |

5. Click on "Submit" at the bottom of the screen to finalise the update.

You will be able to see the new version created for the "Product Designer" information.

#### 6.2.4 Update (Create new version) for Market Information

The Market information can be updated independently of the rest of the data in a device UDI-DI.

1. Follow the steps in section 6.2 to view a UDI-DI/EUDAMED DI.

2. Once inside the summary of the desired UDI-DI, click on "Market information" from the list on the left (or scroll down to the Market information section):

#### EUDAMED UDI-DI/Devices User guide

| UDI-DI data                            | This device is not currently linked with any other of                           | devices                                                                                                    |                |                  |
|----------------------------------------|---------------------------------------------------------------------------------|----------------------------------------------------------------------------------------------------|----------------|------------------|
| Product designer<br>Market Information | Product designer Version 2 [Current] See version history Last update da         | rte: 👹 2021-08-10                                                                                                    |                | Update           |
| Container Package Information          | Is the device designed and manufactured<br>by another legal or natural person?: | Yes                                                                                                    |                |                  |
|                                        | Original equipment manufacturer                                                 | Organisation name:                                                                                                    | Test_v2        |                  |
|                                        | organisation;                                                                   | Street information, if applicable:                                                                                           | Yes            |                  |
|                                        |                                                                                 | Street: test                                                                                                    |                |                  |
|                                        |                                                                                 | Street number: -<br>Address line 2: -                                                                                        |                |                  |
|                                        |                                                                                 |                                                                                                    | 3              |                  |
|                                        |                                                                                 | PO box:                                                                                                    |                |                  |
|                                        | City name:                                                                      | City name:                                                                                                    | BBBB v2        |                  |
|                                        |                                                                                 | Postal code:         1111           Country:         Albania           Telephone:         -           Email:         t@t.com | 1111           |                  |
|                                        |                                                                                 |                                                                                                    | Albania        |                  |
|                                        |                                                                                 |                                                                                                    |                |                  |
|                                        |                                                                                 |                                                                                                    | t@t.com        |                  |
|                                        |                                                                                 |                                                                                                    |                |                  |
|                                        | Market Information                                                              |                                                                                                    |                |                  |
|                                        | Version 1   actividate data: # 2021-06-10                                       |                                                                                                    |                | Update countries |
|                                        | Member State of the placing on the EU market of the Device:                     | Belgium                                                                                                    |                |                  |
|                                        | Member States where device is or is to be made available on the market:         | Country<br>Belgium<br>Finland                                                                                                | From<br>-<br>- | To<br>-<br>-     |
|                                        |                                                                                 | Greece                                                                                                    | *              | -                |

- 3. Click on "Update countries".
- 4. Update the relevant fields under "Market information":

| Market info             | ormation upd    | ate           |  |
|-------------------------|-----------------|---------------|--|
| Belgium                 | From YYYY-MM-DD | то то         |  |
| Finland                 | From YYYY-MM-DD | то то         |  |
| Greece                  | From YYYY-MM-DD | то то         |  |
| Latvia                  | From YYYY-MM-DD | то туууучимар |  |
| * Select one or more co | ountries >      |               |  |
| Submit                  | Cancel          |               |  |

5. Click on "Submit" to finalise the update. You will be able to see the updated version of Market information:

| Market Information                                          | 2021-06-10 |      |            | Update countries |
|-------------------------------------------------------------|------------|------|------------|------------------|
| Member State of the placing on the EU market of the Device: | Belgium    | ß    |            |                  |
| Member States where device is or is to                      | Country    | From | То         |                  |
| be made available on the market:                            | Belgium    | -    | -          |                  |
|                                                             | Finland    |      |            |                  |
|                                                             | Greece     |      | 2021-06-09 |                  |
|                                                             | Italy      | -    |            |                  |
|                                                             | Latvia     | -    |            |                  |

#### 6.2.5 Update (Create new version) for Container Packages

The Container Packages information can be updated independently of the rest of the data in a device UDI-DI.

1. Follow the steps in section 6.2 to view a UDI-DI/EUDAMED DI.

2. Once inside the summary of the desired UDI-DI, click on "Container Package information" from the list on the left (or scroll down to the relevant section):

| UDI-DI 12212121                 |                                                                     |          | See UDI-DI(s) list (2) | Next UDI-DI >      |
|---------------------------------|---------------------------------------------------------------------|----------|------------------------|--------------------|
| UDI-DI data<br>Product designer | UDI-DI data<br>Version 1 [Current]   Last update date: 🗮 2021-08-10 |          | Discard                | Create new version |
| Market Information              | UDI-DI code:                                                        | 12212121 |                        |                    |
| Container Package Information   | Issuing Entity:                                                     | HIBCC    |                        |                    |
|                                 | UDI-DI from another entity                                          |          |                        |                    |
|                                 | UDI-DI from another entity (secondary) applicable:                  | No       | L3                     |                    |
|                                 | Selected nomenclature codes<br>Code A01010102 HYPODERMIC NEEDLES    | FOR PEN  |                        |                    |

3. Click on "Create new version" in the Container Package section:

| Version 1   Last update date: 2021-08-10           | Create new version |
|----------------------------------------------------|--------------------|
| [Root] UDI-DI: 12212121 (HIBCC)                    |                    |
| UDI-DI: 3232 (HIBCC)   Quantity per package: 3 (3) |                    |

4. Click on "Add container package" to add new information about the packaging format of the device:

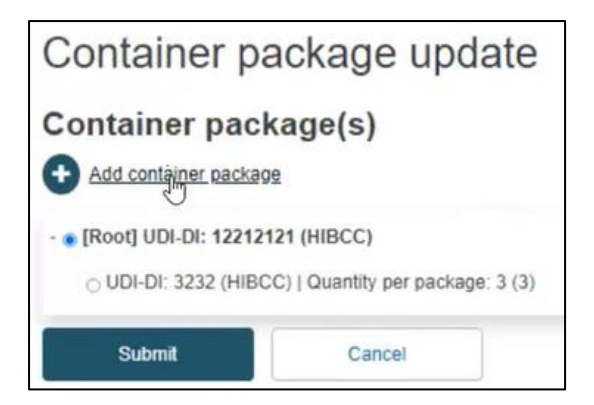

5. Insert the package details in the pop-up window and click on "Save":

| Container packa<br>Issuing Entity: | ge UDI-DI for UDI-DI 12212121<br>* Package UDI-DI code: | * Quantity per package: | Total number of devices |
|------------------------------------|---------------------------------------------------------|-------------------------|-------------------------|
| HIBCC 🗸                            | 12121212                                                | 5 <b> </b> ÷            | 5                       |
|                                    |                                                         |                         |                         |

5. Once you add new package details, you also have the option to update the container package status:

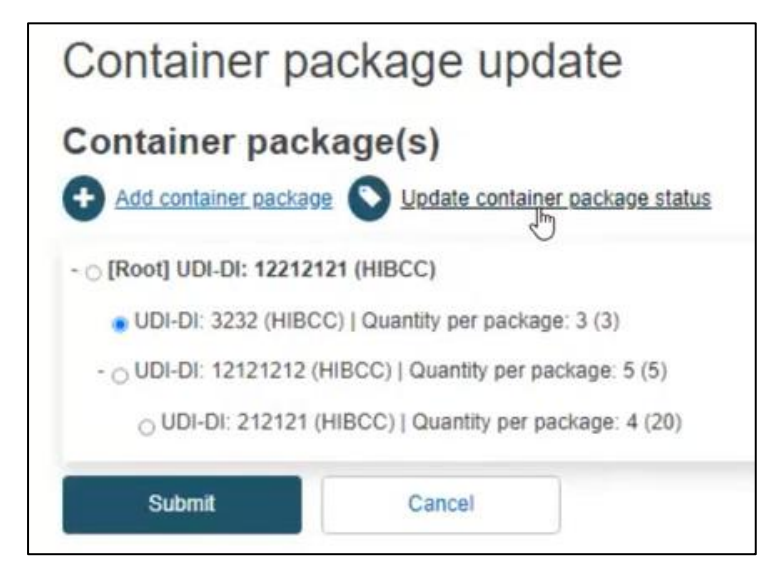

6. Update the package market status if needed and click on "Confirm":

| Update container package status                                  | × <u>Close</u> |
|------------------------------------------------------------------|----------------|
| Container package UDI-DI 3232<br>Container package market status |                |
| No longer placed on the EU market     O On The Market            |                |
| Confirm Cancel                                                   |                |
|                                                                  |                |

7. Click on "Submit" to finalise the container package update:

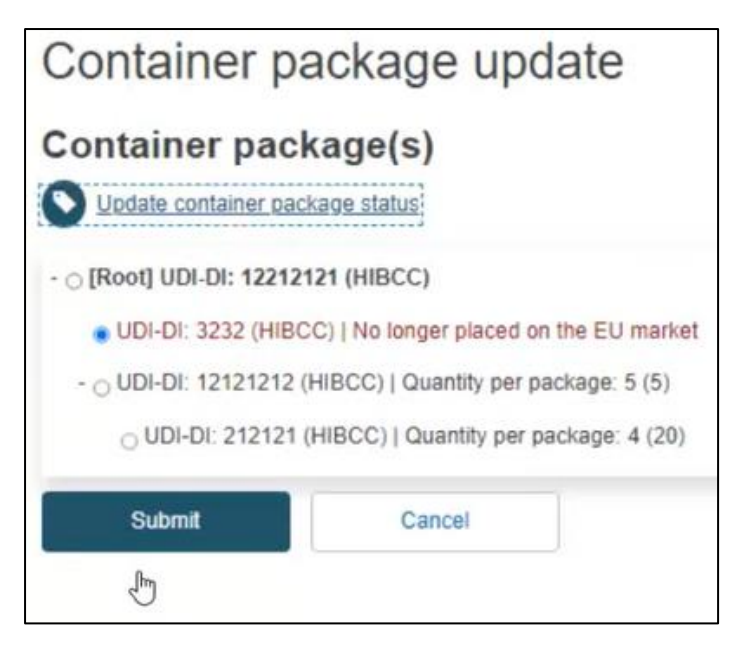

#### 6.2.6 Discard registered UDI-DIs/EUDAMED DIs

You might wish to discard a registered UDI-DI in case you discover errors that cannot be corrected.

- 1. Follow the steps in section 6.2 to view a registered UDI-DI/EUDAMED DI.
- 2. Once inside the summary of the desired UDI-DI, click on "Discard", on the top right corner:

| Basic UDI-DI ++AS               | 999TESTSSCPAMEND2U                                               | J4       |                          |                    |
|---------------------------------|------------------------------------------------------------------|----------|--------------------------|--------------------|
| Basic UDI-DI data UDI-DI(s) (2) |                                                                  |          |                          |                    |
| UDI-DI 12212121                 |                                                                  |          | ■ See UDI-DI(s) list (2) | Next UDI-DI        |
| UDI-DI data                     | UDI-DI data                                                      |          | Discard                  | Create new version |
| Product designer                | Version 1 [Current]   Last update date: # 2021-08-10             |          |                          |                    |
| Market Information              | UDI-DI code:                                                     | 12212121 |                          |                    |
| Container Package Information   | Issuing Entity:                                                  | HIBCC    |                          |                    |
|                                 | UDI-DI from another entity                                       |          |                          |                    |
|                                 | UDI-DI from another entity (secondary) applicable:               | No       |                          |                    |
|                                 | Selected nomenclature codes<br>Code A01010102 HYPODERMIC NEEDLES | FOR PEN  |                          |                    |

3. The system will prompt you to confirm your wish to permanently discard the registered UDI-DI. Click on "Yes" to finalise the action:

| h Discard UDI-D<br>Details of the UDI-DI will be | l<br>e Discarded (lost). The o | × <u>Close</u> |
|--------------------------------------------------|--------------------------------|----------------|
| Yes                                              | Cancel                         | ]              |

The UDI-DI will be discarded and thus no longer visible on the public EUDAMED platform.

**Attention**: if the UDI-DI is the only one remaining in this Basic UDI-DI category, performing the "discard" action will also discard the Basic UDI-DI. The system will inform you accordingly:

| Discard UDI-D                                             | 1                                      | ×C                                                                  | Close |
|-----------------------------------------------------------|----------------------------------------|---------------------------------------------------------------------|-------|
| Details of the Basic UDI-D<br>you want to finalize the op | I and of the associated UD<br>eration? | DI-DI will be Discarded (lost) The operation cannot be reverted. Do | 0     |
| Yes                                                       | Cancel                                 |                                                                     |       |

#### 6.2.7 View historical versions of UDI-DI/EUDAMED ID and associated entities

1. Follow the steps in section 6.2 to view a UDI-DI/EUDAMED ID.

2. Once inside the summary of the desired UDI-DI, click on "See version history" on the top of the table:

| EUDAMED-DI D-1231231U           | U                                                                                |                  | ■ See UDI-DI(s) list (1) |        |
|---------------------------------|----------------------------------------------------------------------------------|------------------|--------------------------|--------|
| UDI-DI data<br>Product designer | Version 2 [Dro 1] See version history Last update da                             | ie: 🞽 2021-05-25 | EDIT                     | DELETE |
| Market Information              | EUDAMED ID code:                                                                 | D-1231231UU      |                          |        |
|                                 | Issuing Entity:                                                                  | EUDAMED          |                          |        |
|                                 | Selected nomenclature codes<br>Code A01010102 HYPODERMIC NEEDLES F<br>Trade name | FOR PEN          |                          |        |
|                                 | Trade name applicable:                                                           | No               |                          |        |
|                                 | Reference/Catalogue number:                                                      | 44545            |                          |        |
|                                 | URL for additional information (as electronic instructions for use):             | -                |                          |        |
|                                 | Device status:                                                                   | On the EU market |                          |        |

3. You will see a list of all previously created versions (in the example below, there is only one version available):

| EUDAMED DI B-1231231UU                   |   |
|------------------------------------------|---|
| Go back to the current version           |   |
| Version history of EUDAMED ID            |   |
| Version 1 - Last update date: 2021-05-25 | > |
|                                          |   |

4. Click on the version you wish to view to access its detailed summary:

| EUDAMED DI B-123123100                                               |                              |
|----------------------------------------------------------------------|------------------------------|
| Go back to the current version                                       |                              |
|                                                                      |                              |
| Version history of EUDAMED ID D-1                                    | 231231UU                     |
|                                                                      | ■See all version history (1) |
| Version 1 - Last update date: 2021-05-25                             |                              |
| EUDAMED ID code:                                                     | D-1231231UU                  |
| Issuing Entity:                                                      | EUDAMED                      |
| Selected nomenclature codes                                          |                              |
| Code A01010102 HYPODERMIC NEEDLES FOR PEN                            |                              |
|                                                                      |                              |
| Trade name                                                           |                              |
| Trade name applicable:                                               | No                           |
| Reference/Catalogue number:                                          | 44545                        |
| URL for additional information (as electronic instructions for use): | -                            |
| Device status:                                                       | On the EU market             |
|                                                                      |                              |
|                                                                      |                              |
| Clinical size                                                        |                              |
| Clinical size applicable:                                            | No                           |

You can return to the version history list, by clicking on "See all version history" on the top right corner.

# 7. Manage your own System or Procedure Pack information

#### 7.1. View own Basic UDI-DI details

1. On the EUDAMED dashboard, click on "Manage your Basic UDI-DIs" to see a list of all your Basic UDI-DIs for SPPs:

| Welcome to EUDAMED                                                                                                    |          |
|----------------------------------------------------------------------------------------------------|----------|
| MDR EUDAMED is the IT system developed by the European Commission to implement<br>Regulation (EU) 2017/745 on medical devices and Regulation (EU) 2017/746 on in vitro<br>diagnosis medical devices. | the news |
| MDR EUDAMED is structured around 6 interconnected modules and a public site.                                                                                                    |          |
| Tasks<br>By module, consult, verify and/or manage your own and related data (managed by your actor), depending on your pro<br>System or Procedure Pack                                               | file.    |
| Register a new System Procedure Pack <u>Manage your Basic UDI-DIs</u> Manage your UDI-DIs                                                                                                    |          |

#### Note: By default, the system displays the System or Procedure Packs in state "Draft".

2. In order to retrieve the desired SPP, use the filters available by clicking on the "Filter" button and selecting the desired parameters:

| Basic UDI-DI m                                 | anageme           | ent for SPF          | C              |               |         |                  |                                |                  |
|------------------------------------------------|-------------------|----------------------|----------------|---------------|---------|------------------|--------------------------------|------------------|
| Go to device management                        |                   |                      |                |               |         | Reg              | ister new System or            | Procedure Pack   |
| Filter <b>▼</b>                                |                   |                      |                |               |         |                  |                                |                  |
| Active filters:<br>State: Registered System or | Procedure Pack: A | II Clear all filters |                |               |         |                  |                                |                  |
| Showing 1 to 3 of 3 entries                    |                   |                      |                |               |         |                  | Show 20 🗸                      | entries per page |
| Basic UDI-DI code 11                           | UDI-DI(s) ‡†      | Device model 11      | Device Name 11 | Risk class 11 | Type 1† | Date † <u></u> ≓ | State                          | Actions          |
| 44444SSP_Shr_1VM                               |                   | -                    | SPP_Shr_1      | Class I       | PP      | 2021-06-29       | <ul> <li>Registered</li> </ul> |                  |
| 9970314941ShriyaHL16E                          |                   | -                    | System test1   | Class I       | S       | 2021-05-14       | <ul> <li>Registered</li> </ul> |                  |
| 9970314941ShriyaHL                             |                   | -                    | Test ONE       | Class I       | PP      | 2021-05-14       | <ul> <li>Registered</li> </ul> |                  |

3. On the right-hand side of each item there is an ellipsis symbol (three dots); click on it and then click on "View data" from the menu:

| Showing 1 to 3 of 3 entries |              |                 |               |               |         |                | Show 20 🗸            | entries per page  |
|-----------------------------|--------------|-----------------|---------------|---------------|---------|----------------|----------------------|-------------------|
| Basic UDI-DI code 11        | UDI-DI(s) ∔† | Device model 11 | Device Name 1 | Risk class 11 | Type ‡† | Date † <u></u> | State                | Actions           |
| 44444SSP_Shr_1VM            |              | -               | SPP_Shr_1     | Class I       | PP      | 2021-06-29     | Registered           |                   |
| 9970314941ShriyaHL16E       |              | -               | System test1  | Class I       | S       | 2021-05-       | View Data            |                   |
| 9970314941ShriyaHL          |              | -               | Test ONE      | Class I       | PP      | 2021-05-       | View all UDI-DIs for | this Basic UDI-DI |
|                             |              |                 |               |               |         | _              | Add a UDI-DI for a E | asic UDI-DI       |

#### 4. You will see a summary of the details concerning your system or procedure pack:

| Basic UDI-DI 44444SS            | SP_Shr_1VM                                                                 |                                              |                   |  |
|---------------------------------|----------------------------------------------------------------------------|----------------------------------------------|-------------------|--|
| Basic UDI-DI data UDI-DI(s) (1) |                                                                            |                                              |                   |  |
| Basic UDI-DI data               | Basic UDI-DI data Version 2 [Current] See version history Last update date | Create new version                           |                   |  |
|                                 | Applicable regulation:                                                     | MDR (REGULATION (EU) 2017/745 on medic       | al devices)       |  |
|                                 | Basic UDI-DI code:                                                         | 44444SSP_Shr_1VM                             |                   |  |
|                                 | Issuing Entity:                                                            | GS1                                          |                   |  |
|                                 | Risk class:                                                                | Class I                                      |                   |  |
|                                 | Indication of medical purpose:                                             | Indication of medical purpose<br>SPPP test 1 | Language<br>Greek |  |
|                                 | Name:                                                                      | SPP_Shr_1                                    |                   |  |

#### 7.1.1 Delete a Draft Basic UDI-DI

#### 1. Follow the steps in Section 7.1 to view a Draft Basic UDI-DI:

| Basic UDI-DI r              | nanagem          | ent for SPF       | 0                |               |         |                     |                    |                   |
|-----------------------------|------------------|-------------------|------------------|---------------|---------|---------------------|--------------------|-------------------|
| Go to device management     |                  |                   |                  |               |         | Register            | new System o       | Procedure Pack    |
| Filter <b>T</b>             |                  |                   |                  |               |         |                     |                    |                   |
| Active filters:             |                  |                   |                  |               |         |                     |                    |                   |
| State: Draft System or Pro  | cedure Pack: All | Clear all filters |                  |               |         |                     |                    |                   |
| Showing 1 to 4 of 4 entries |                  |                   |                  |               |         | Show                | w 20 🗸             | entries per page  |
| Basic UDI-DI code 11        | UDI-DI(s) ‡†     | Device model 11   | Device Name 11   | Risk class 11 | Type 1† | Date † <del>,</del> | State              | Actions           |
| 12344676768687687JC         |                  | -                 | name             | Class I       | S       | 2021-06-22          | • 1st Draft        |                   |
| 12344767686867QH            |                  | -                 | system pack name | Class IIa     | S       | 2021-06 🔍 Vie       | ew Data            |                   |
| 1234543233234324XU          |                  | rferfefrefre      | vddgv            | Class I       | PP      | 2021-0( 🖍 Ed        | lit Data           |                   |
| 1212112121212DL             |                  | -                 |                  | -             | PP      | 2021-06 Vie         | ew all UDI-DIs for | this Basic UDI-DI |

2. Once inside the summary for the desired Draft Basic UDI-DI, click on "Delete", on the top right corner:

| Basic UDI-DI 1234467 Go to UDI-DI/EUDAMED DI management Basic UDI-DI data UDI-DI(s) (0) | 6768687687JC                   |                                             |                     |
|-----------------------------------------------------------------------------------------|--------------------------------|---------------------------------------------|---------------------|
| Basic UDI-DI data                                                                       | Basic UDI-DI data              |                                             | Edit Delete         |
|                                                                                         | Applicable regulation:         | MDR (REGULATION (EU) 2017/745 on medic      | al devices)         |
|                                                                                         | Basic UDI-DI code:             | 12344676768687687JC                         |                     |
|                                                                                         | Issuing Entity:                | GS1                                         |                     |
|                                                                                         | Risk class:                    | Class I                                     |                     |
|                                                                                         | Indication of medical purpose: | Indication of medical purpose<br>indication | Language<br>English |
|                                                                                         | Name:                          | name                                        |                     |

3. The system will prompt you to confirm your intention to delete the draft in a pop-up window. If certain, click on "Yes":

| Delete Basic U                                     | DI-DI                                           | × <u>Close</u> |
|----------------------------------------------------|-------------------------------------------------|----------------|
| Delete Basic UDI-DI and all<br>Continue operation? | its related elements? Basic UDI-DI has no assoc | iated UDI-DIs. |
| Yes                                                | Cancel                                          |                |

The system will revert you to the latest registered information for this Basic UDI-DI.

#### 7.1.2 Update (Create a new version) for Basic UDI-DI

1. Follow the steps in Section 7.1 to view a Basic UDI-DI:

| Basic UDI-DI r                              | manageme             | ent for SPF          | )              |               |         |                 |                        |                   |
|---------------------------------------------|----------------------|----------------------|----------------|---------------|---------|-----------------|------------------------|-------------------|
| Go to device management                     |                      |                      |                |               |         | R               | egister new System or  | Procedure Pack    |
| Filter <b>▼</b>                             |                      |                      |                |               |         |                 |                        |                   |
| Active filters:<br>State: Registered System | or Procedure Pack: A | II Clear all filters |                |               |         |                 |                        |                   |
|                                             |                      |                      |                |               |         |                 |                        |                   |
| Showing 1 to 3 of 3 entries                 |                      |                      |                |               |         |                 | Show 20 🗸              | entries per page  |
| Basic UDI-DI code 11                        | UDI-DI(s) 4†         | Device model 11      | Device Name 11 | Risk class ‡† | Type ↓† | Date † <b>;</b> | State                  | Actions           |
| 44444SSP_Shr_1VM                            |                      | -                    | SPP_Shr_1      | Class I       | PP      | 2021-05-17      | Registered             |                   |
| 9970314941ShriyaHL16E                       |                      | -                    | System test1   | Class I       | S       | 2021-05-        | View Data              |                   |
| 9970314941ShriyaHL                          |                      | -                    | Test ONE       | Class I       | PP      | 2021-05-        | View all UDI-DIs for   | this Basic UDI-DI |
|                                             |                      |                      |                |               |         | L               | + Add a UDI-DI for a E | lasic UDI-DI      |
|                                             |                      |                      |                |               |         |                 |                        |                   |

2. Once inside the summary for the desired Basic UDI-DI, click on "Create new version" on the top right corner:

| Basic UDI-DI 44444SS            | SP_Shr_1VM                                           |                                              |                      |                    |
|---------------------------------|------------------------------------------------------|----------------------------------------------|----------------------|--------------------|
| Basic UDI-DI data UDI-DI(s) (1) |                                                      |                                              |                      |                    |
| Basic UDI-DI data               | Basic UDI-DI data                                    |                                              |                      | Create new version |
|                                 | Version 1 [Current]   Last update date: 🗮 2021-05-17 |                                              |                      |                    |
|                                 | Applicable regulation:                               | MDR (REGULATION (EU) 2017/745 on medica      | al devices)          |                    |
|                                 | Basic UDI-DI code:                                   | 44444SSP_Shr_1VM                             |                      |                    |
|                                 | Issuing Entity:                                      | GS1                                          |                      |                    |
|                                 | Risk class:                                          | Class I                                      |                      |                    |
|                                 | Indication of medical purpose:                       | Indication of medical purpose<br>SPPP test 1 | Language<br>Croatian |                    |
|                                 | Name:                                                | SPP_Shr_1                                    |                      |                    |

3. Update the desired details.

Note: only some details can be updated depending on the actor's specifics:

| 44444SSP_Shr_1VM [version: 2]                          |                        |  |  |  |  |  |
|--------------------------------------------------------|------------------------|--|--|--|--|--|
| Create a new version of 44444SSP_Shr_1VM               |                        |  |  |  |  |  |
| Risk class: Class I                                    |                        |  |  |  |  |  |
| * Indication of medical purpose:                       | * Select the language: |  |  |  |  |  |
| SPPP test 1  Add another indication of medical purpose | Greek 🗙 🗸              |  |  |  |  |  |
| * Device Name:                                         |                        |  |  |  |  |  |
| SPP_Shr_1                                              |                        |  |  |  |  |  |
| Save Submit new version Cancel                         |                        |  |  |  |  |  |

4. To finish the action you have two options:

a. Click on "Save" to save the updated details without submitting the new version. This option saves the update as "Draft" and allows you to go back and edit/delete if you are uncertain about the update.

b. Click on "Submit new version", if you are certain about the update and wish to finalise it.

Alternatively, you can click on "Cancel" to cancel the update.

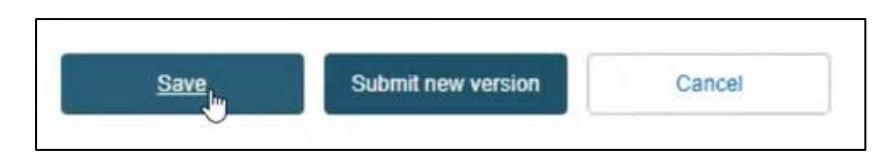

5. After you have submitted the new version, you can see it has been updated under the Basic UDI-DI details:

| Basic UDI-DI 44444S             | SP_Shr_1VM                                              |                                              |                   |                  |  |  |  |
|---------------------------------|---------------------------------------------------------|----------------------------------------------|-------------------|------------------|--|--|--|
| Basic UDI-DI data UDI-DI(s) (1) |                                                         |                                              |                   |                  |  |  |  |
| Basic UDI-DI data               | Basic UDI-DI data                                       |                                              | Cre               | eate new version |  |  |  |
|                                 | Version 2 [Current] See version history Last update dat | ie: 🗰 2021-06-29                             |                   |                  |  |  |  |
|                                 | Applicable regulation:                                  | MDR (REGULATION (EU) 2017/745 on medic       | al devices)       |                  |  |  |  |
|                                 | Basic UDI-DI code:                                      | 44444SSP_Shr_1VM                             |                   |                  |  |  |  |
|                                 | Issuing Entity:                                         | GS1                                          |                   |                  |  |  |  |
|                                 | Risk class:                                             | Class I                                      |                   |                  |  |  |  |
|                                 | Indication of medical purpose:                          | Indication of medical purpose<br>SPPP test 1 | Language<br>Greek |                  |  |  |  |
|                                 | Name:                                                   | SPP_Shr_1                                    |                   |                  |  |  |  |

#### 7.1.3 View historical versions for Basic UDI-DI

1. Follow the steps in Section 7.1 to view a Basic UDI-DI.

2. Once inside the summary for the desired Basic UDI-DI, click on "See version history" at the top of the table:

| Basic UDI-DI 44444SSP_Shr_1VM      |                                                                               |                                                   |                   |  |  |  |  |
|------------------------------------|-------------------------------------------------------------------------------|---------------------------------------------------|-------------------|--|--|--|--|
| Go to UDI-DI/EUDAMED DI management |                                                                               |                                                   |                   |  |  |  |  |
| Basic UDI-DI data UDI-DI(s) (1)    |                                                                               |                                                   |                   |  |  |  |  |
| Basic UDI-DI data                  | Basic UDI-DL data<br>Version 2 [Curren   See version history   Last update da | Create new version                                |                   |  |  |  |  |
|                                    | Applicable regulation:                                                        | MDR (REGULATION (EU) 2017/745 on medical devices) |                   |  |  |  |  |
|                                    | Basic UDI-DI code:                                                            | 44444SSP_Shr_1VM                                  |                   |  |  |  |  |
|                                    | Issuing Entity:                                                               | GS1                                               |                   |  |  |  |  |
|                                    | Risk class:                                                                   | Class I                                           |                   |  |  |  |  |
|                                    | Indication of medical purpose:                                                | Indication of medical purpose<br>SPPP test 1      | Language<br>Greek |  |  |  |  |
|                                    | Name:                                                                         | SPP_Shr_1                                         |                   |  |  |  |  |

3. View the list of versions for the desired Basic UDI-DI and click on the desired version to view its details (in the example below, there is only one older version):
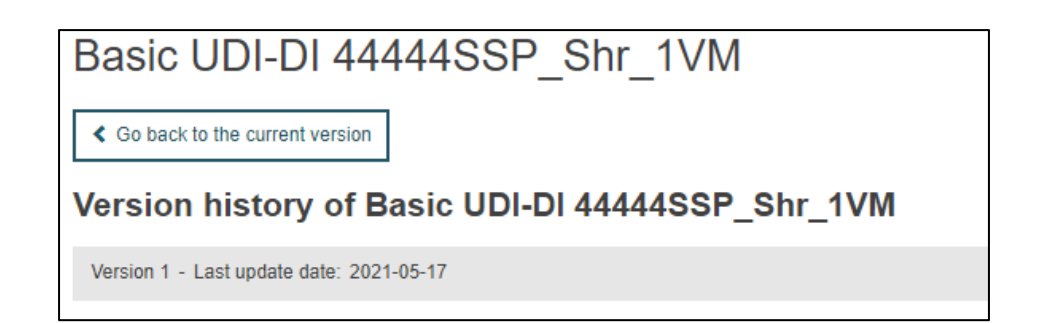

4. Once inside a historical version, you can return to the versions list by clicking on "See all version history" on the top right corner:

| Basic UDI-DI 44444SS<br>Go back to the current version<br>Version history of Basic UE                                                  | SP_Shr_1VM<br>DI-DI 44444SSP_Shr_1VM         |                          |     |
|----------------------------------------------------------------------------------------------------|----------------------------------------------|--------------------------|-----|
|                                                                                                    |                                              | ≡See all version history | (1) |
| Version 1 - Last update date: 2021-                                                                                                    | 05-17                                        |                          |     |
| Basic UDI-DI identification<br>Applicable regulation: MDR (REGULATION (E<br>Basic UDI-DI code: 44444SSP_Shr_1VM<br>Issuing Entity: GS1 | U) 2017/745 on medical devices)              |                          |     |
| System or Procedure Pack type: Procedure F                                                                                             | Yack                                         |                          |     |
| Risk class:                                                                                                    | Class I                                      |                          |     |
| Indication of medical purpose:                                                                                                    | Indication of medical purpose<br>SPPP test 1 | Language<br>Croatian     |     |
| Name:                                                                                                    | SPP_Shr_1                                    |                          |     |

## 7.2. View own UDI-DI details

1. On the EUDAMED dashboard, click on "Manage your UDI-DIs" to see a list of all your UDI-DIs for SPPs:

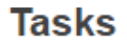

By module, consult, verify and/or manage your own and related data (managed by your actor), depending on your profile.

System or Procedure Pack

Register a new System Procedure Pack

Manage your Basic UDI-DIs

Manage your UDI-DIs

2. In order to retrieve the desired UDI-DI, use the filters available by clicking on the blue "Filter" button and selecting the desired parameters:

| UDI-DI deta                              | ils mana           | gement for SPP                      |                          |                |                |                  |                                |                 |
|------------------------------------------|--------------------|-------------------------------------|--------------------------|----------------|----------------|------------------|--------------------------------|-----------------|
| Go to Basic UDI-DI mar                   | agement for SPP    |                                     |                          |                |                |                  |                                |                 |
| Filter <b>▼</b>                          |                    |                                     |                          |                |                |                  |                                |                 |
| Active filters:<br>State: Registered Cle | ear all filters    |                                     |                          |                |                |                  |                                |                 |
| Showing 1 to 3 of 3 entries              | 3                  |                                     |                          |                |                | Show             | 20 🗸 er                        | ntries per page |
| UDI-DI code <b>I</b> †                   | Trade name 11      | Reference/Catalogue number 11       | Nomenclature code 11     | Sterile 11     | Date 1≆        | Status           | State                          | Actions         |
| V Basic UDI-DI: 44444S                   | SP_Shr_1VM, Devi   | ce Name: SPP_Shr_1, Class I, Type   | PP, MDR (REGULATION (EU  | J) 2017/745 or | medical devic  | es)              | 📀 <u>Add</u>                   | a new UDI-DI    |
| 44444SSP_Shr_1VM                         |                    | SPPP_Shr_1                          |                          |                | 2021-05-17     | On the EU market | Registered                     |                 |
| Basic UDI-DI: 9970314                    | 1941 ShriyaHL16E,  | Device Name: System test1, Class    | , Type S, MDR (REGULATIO | N (EU) 2017/7  | 45 on medical  | devices)         | + Add                          | a new UDI-DI    |
| 34675806754T9                            | system 1           | 543                                 |                          |                | 2021-05-14     | On the EU market | Registered                     |                 |
| Basic UDI-DI: 9970314                    | 1941 ShriyaHL, Dev | ice Name: Test ONE, Class I, Type F | P, MDR (REGULATION (EU)  | 2017/745 on    | medical device | s)               | + Add                          | a new UDI-DI    |
| 997031494145675552                       | trade1             | 34234                               |                          |                | 2021-05-14     | On the EU market | <ul> <li>Registered</li> </ul> |                 |

3. On the right-hand side of each item, there is an ellipsis symbol (three dots); click on it and then click on "View data" from the menu:

| Show             | 20 🗸                        | entries pe | r page |
|------------------|-----------------------------|------------|--------|
| Status           | State                       | Acti       | ons    |
| ices)            | <b>•</b> A                  | dd a new U | DI-DI  |
| On the EU market | Registe                     | red        |        |
| l devices)       | •                           | View data  |        |
| On the EU market | <ul> <li>Registe</li> </ul> | red        |        |
| es)              | <b>•</b> A                  | dd a new U | DI-DI  |
| On the EU market | Registe                     | red        | •••    |

4. You will see a summary of the details concerning your chosen system or procedure pack UDI-DI:

| Basic UDI-DI 4444               | 4SSP Shr 1VM                                                         |                  |                          |                    |
|---------------------------------|----------------------------------------------------------------------|------------------|--------------------------|--------------------|
|                                 |                                                                      |                  |                          |                    |
| Go to device management         |                                                                      |                  |                          |                    |
| Pasia UDI Di data UDI Di(a) (4) |                                                                      |                  |                          |                    |
|                                 |                                                                      |                  |                          |                    |
| UDI-DI 44444SSP_Shr_            | 1VM                                                                  |                  | ■ See UDI-DI(s) list (1) |                    |
| UDI-DI data                     | UDI-DI data                                                          |                  | Discard                  | Create new version |
| Container Package Information   | Version 1 [Current]   Last update date: 🗮 2021-05-17                 |                  |                          |                    |
|                                 | UDI-DI code:                                                         | 44444SSP_Shr_1VM |                          |                    |
|                                 | Issuing Entity:                                                      | HIBCC            |                          |                    |
|                                 | UDI-DI from another entity                                           |                  |                          |                    |
|                                 | UDI-DI from another entity (secondary) applicable:                   | No               |                          |                    |
|                                 | Selected nomenclature codes                                          |                  |                          |                    |
|                                 | Code A010204 NEEDLES AND KITS - AMNI                                 | OCENTESIS        |                          |                    |
|                                 | Trade name                                                           |                  |                          |                    |
|                                 | Trade name applicable:                                               | No               |                          |                    |
|                                 | Reference/Catalogue number:                                          | SPPP_Shr_1       |                          |                    |
|                                 | Type of UDI-PI                                                       |                  |                          |                    |
|                                 | Manufacturing date:                                                  | Yes              |                          |                    |
|                                 | Additional product description:                                      | test [BG]        |                          |                    |
|                                 | URL for additional information (as electronic instructions for use): | •                |                          |                    |
|                                 | UDI-DI status:                                                       | On the EU market |                          |                    |
|                                 | Need for sterilisation before use:                                   | No               |                          |                    |
|                                 | Device labelled as sterile:                                          | No               |                          |                    |

## 7.2.1 Delete a Draft UDI-DI

- 1. Follow the steps in Section 7.2 to view a Draft UDI-DI.
- 2. Once inside the summary of the desired Draft UDI-DI, click on "Delete" on the top right corner:

| Basic UDI-DI data UDI-DI(s) (1) |                                                                      |                             |                          |        |
|---------------------------------|----------------------------------------------------------------------|-----------------------------|--------------------------|--------|
| UDI-DI 34675806754T9            |                                                                      |                             | ■ See UDI-DI(s) list (1) |        |
| UDI-DI data                     | UDI-DI data                                                          |                             | EDIT                     | DELETE |
| Container Package Information   | Version 2 [Draft] See version history Last update d                  | late: 📕 2021-07-02          |                          |        |
|                                 | UDI-DI code:                                                         | 34675806754T9               |                          |        |
|                                 | Issuing Entity:                                                      | HIBCC                       |                          |        |
|                                 | UDI-DI from another entity                                           |                             |                          |        |
|                                 | UDI-DI from another entity (secondary) applicable:                   | No                          |                          |        |
|                                 | Selected nomenclature codes                                          |                             |                          |        |
|                                 | Code A010102 BUTTERFLY NEEDLES                                       |                             |                          |        |
|                                 | Trade name                                                           |                             |                          |        |
|                                 | Trade name applicable:                                               | Yes                         |                          |        |
|                                 | Trade name:                                                          | system 1All languages       |                          |        |
|                                 | Reference/Catalogue number:                                          | 543                         |                          |        |
|                                 | Type of UDI-PI                                                       |                             |                          |        |
|                                 | Serial number:                                                       | Yes                         |                          |        |
|                                 | Manufacturing date:                                                  | Yes                         |                          |        |
|                                 | Additional product description:                                      | test 1 for SPPP System [BG] |                          |        |
|                                 | URL for additional information (as electronic instructions for use): |                             |                          |        |
|                                 | UDI-DI status:                                                       | On the EU market            |                          |        |

3. A pop-up message will prompt you to confirm the action by clicking on "Yes":

| Delete UDI-DI | UDI-DI? | × <u>Close</u> |
|---------------|---------|----------------|
| Yes           | Cancel  |                |

## 7.2.2 Update (Create a new version) for UDI-DI

1. Follow the steps in Section 7.2 to view a UDI-DI.

2. Once inside the summary for the desired UDI-DI, click on "Create new version" on the top right corner:

| Basic UDI-DI 444445             | SSP Shr 1VM                                                          |                        |            |
|---------------------------------|----------------------------------------------------------------------|------------------------|------------|
|                                 |                                                                      |                        |            |
| Go to device management         |                                                                      |                        |            |
|                                 |                                                                      |                        |            |
| Basic UDI-DI data UDI-DI(s) (1) |                                                                      |                        |            |
| UDI-DI 44444SSP_Shr_1\          | /M                                                                   | See UDI-DI(s) list (1) |            |
| UDI-DI data                     | UDI-DI data                                                          | Discard Create n       | ew version |
| Container Package Information   | Version 1 [Current]   Last update date: 🗮 2021-05-17                 |                        |            |
|                                 | UDI-DI code:                                                         | 44444SSP_Shr_1VM       |            |
|                                 | Issuing Entity:                                                      | HIBCC                  |            |
|                                 | UDI-DI from another entity                                           |                        |            |
|                                 | UDI-DI from another entity (secondary) applicable:                   | No                     |            |
|                                 | Selected nomenclature codes                                          |                        |            |
|                                 | Code A010204 NEEDLES AND KITS - AMNIC                                | OCENTESIS              |            |
|                                 | Trade name                                                           |                        |            |
|                                 | Trade name applicable:                                               | No                     |            |
|                                 | Reference/Catalogue number:                                          | SPPP_Shr_1             |            |
|                                 | Type of UDI-PI                                                       |                        |            |
|                                 | Manufacturing date:                                                  | Yes                    |            |
|                                 | Additional product description:                                      | test [BG]              |            |
|                                 | URL for additional information (as electronic instructions for use): |                        |            |
|                                 | UDI-DI status:                                                       | On the EU market       |            |
|                                 |                                                                      |                        |            |
|                                 | Need for sterilisation before use:                                   | No                     |            |
|                                 | Device labelled as sterile:                                          | No                     |            |

3. Update the desired details.

Note: only some details can be updated depending on the actor's specifics:

| Create a new version of UDI-DI 444                                                                                     | 44SSP_Shr_1VM [version: 2]<br>44444SSP_Shr_1VM                             |                          |
|----------------------------------------------------------------------------------------------------|----------------------------------------------------------------------------|--------------------------|
| UDI-DI from another entity (secondary) applicable<br>Yes No                                                            | ( UDI-DI from another entity is required unless you select the option - No |                          |
| * Enter a nomenciature code (EMDN code):                                                                               | Q. Find                                                                    |                          |
| Advanced search of device nomenclature<br>Selected nomenclature codes<br>Code A010204 NEEDLES AND KITS - AMNIOCENTESIS |                                                                            | Remove nomenclature code |
| Trade name applicable<br>Yes No                                                                                        | Trade name is required unless you select the option - No                   |                          |
| Reference/catalogue number:                                                                                            | SPPP_Shr_1                                                                 |                          |
| Type of UDI-PI<br>* Manufacturing date:                                                                                | Yes                                                                        |                          |
| Additional product description:      test      Add additional product description in another language                  | * Select the language:<br>Bulgarian X V                                    |                          |

#### 4. To finish the action you have two options:

a. Click on "Save" to save the updated details without submitting the new version. This option saves the update as "Draft" and allows you to go back and edit/delete if you are uncertain about the update.

b. Click on "Submit new version", if you are certain about the update and wish to finalise it.

Alternatively, you can press "Cancel" to cancel the update.

| Critical warnings or con<br>Yes No | tra-indications, if applicat | ole 🚯 c          | critical wa | rning or contra-indications are required unless unless you select the option - No |
|------------------------------------|------------------------------|------------------|-------------|-----------------------------------------------------------------------------------|
| * Critical warning type:           |                              |                  |             | Description                                                                       |
| Ask your pharmacist or             | doctor for advice before usi | ng or taking the | ~           |                                                                                   |
| Add critical warning               | s or contra-indications      |                  |             |                                                                                   |
| Save                               | Submit new version           | Cancel           |             |                                                                                   |

### 7.2.3 Update (Create new version) for Container Packages

The Container Packages information can be updated independently of the rest of the data in a SPP UDI-DI.

1. Follow the steps in section 7.2 to view a specific UDI-DI:

| Basic UDI-DI 44444S             | SP_Shr_1VM                                           |                  |                          |                           |
|---------------------------------|------------------------------------------------------|------------------|--------------------------|---------------------------|
| Go to device management         |                                                      |                  |                          |                           |
| Basic UDI-DI data UDI-DI(s) (1) |                                                      |                  |                          |                           |
| UDI-DI 44444SSP_Shr_1VM         | Л                                                    |                  | ■ See UDI-DI(s) list (1) |                           |
| UDI-DI data                     | UDI-DI data                                          |                  | Discard                  | View latest draft version |
| Container Package Information   | Version 1 [Current]   Last update date: # 2021-05-17 |                  |                          |                           |
|                                 | UDI-DI code:                                         | 44444SSP_Shr_1VM |                          |                           |
|                                 | Issuing Entity:                                      | HIBCC            |                          |                           |
|                                 | UDI-DI from another entity                           |                  |                          |                           |
|                                 | UDI-DI from another entity (secondary) applicable:   | No               |                          |                           |
|                                 | Selected nomenclature codes                          |                  |                          |                           |
|                                 | Code A010204 NEEDLES AND KITS - AMNIC                | CENTESIS         |                          |                           |

2. Once inside the summary of the desired UDI-DI, click on "Container Package information" from the list on the left (or scroll down to the relevant section):

| Basic UDI-DI data | UDI-DI(s) (1) |
|-------------------|---------------|
| UDI-DI 4444       | 4SSP_Shr_1VM  |
| UDI-DI data       | ι             |
| Container Package | Information V |

3. Click on "Create new version" in the Container Package section:

| Container Package Information                                       | Create new version |
|---------------------------------------------------------------------|--------------------|
| Version 1   Last update date: 🗮 2021-05-17                          |                    |
| - [Root] UDI-DI: 44444SSP_Shr_1VM (HIBCC)                           |                    |
| ○ UDI-DI: 44444SSP_Shr_1VM (ICCBBA)   Quantity per package: 10 (10) |                    |

4. Click on "Add container package" to add new information about the packaging format of the SPP:

| Container package update |                                                                                 |  |  |  |  |
|--------------------------|---------------------------------------------------------------------------------|--|--|--|--|
| Container pack           | age(s)<br>²                                                                     |  |  |  |  |
| -                        | <pre>iSP_Shr_1VM (HIBCC) Shr_1VM (ICCBBA)   Quantity per package: 10 (10)</pre> |  |  |  |  |
| Submit                   | Cancel                                                                          |  |  |  |  |

5. Insert the package details in the pop-up window and click on "Save":

| Add containe                                 | rpackage                                                 |                                             | ×Close                  |
|----------------------------------------------|----------------------------------------------------------|---------------------------------------------|-------------------------|
| Container pack<br>* Issuing Entity:<br>GS1 ~ | age UDI-DI for UDI-DI 44444SSP<br>* Package UDI-DI code: | _Shr_1VM<br>* Quantity per package:<br>24 ÷ | Total number of devices |
| Save                                         | Cancel                                                   |                                             |                         |

## 7.2.4 Discard Registered UDI-DIs

#### 1. Follow the steps in Section 7.2 to view a desired Registered UDI-DI:

| UDI-DI deta                              | ails mana                   | gement for SPP                       |                         |                |                |                  |                                |                |
|------------------------------------------|-----------------------------|--------------------------------------|-------------------------|----------------|----------------|------------------|--------------------------------|----------------|
| Go to Basic UDI-DI mar                   | agement for SPP             |                                      |                         |                |                |                  |                                |                |
| Filter <b>▼</b>                          |                             |                                      |                         |                |                |                  |                                |                |
| Active filters:<br>State: Registered Cle | ear all filters             |                                      |                         |                |                |                  |                                |                |
| Showing 1 to 3 of 3 entries              | s                           |                                      |                         |                |                | Show             | 20 🗸 en                        | tries per page |
| UDI-DI code ‡î                           | Trade name 11               | Reference/Catalogue number 11        | Nomenclature code 11    | Sterile 11     | Date †₹        | Status           | State                          | Actions        |
| V Basic UDI-DI: 44444S                   | SP_Shr_1VM, Devi            | ice Name: SPP_Shr_1, Class I, Type I | PP, MDR (REGULATION (EU | J) 2017/745 on | medical devic  | es)              | 🕣 Add a                        | a new UDI-DI   |
| 44444SSP_Shr_1VM                         |                             | SPPP_Shr_1                           |                         |                | 2021-05-17     | On the EU market | <ul> <li>Registered</li> </ul> |                |
| Basic UDI-DI: 9970314                    | 4941 ShriyaHL16E,           | Device Name: System test1, Class I,  | Type S, MDR (REGULATIO  | N (EU) 2017/7  | 45 on medical  | devices)         | 🛨 Add a                        | a new UDI-DI   |
| 34675806754T9                            | system 1                    | 543                                  |                         |                | 2021-05-14     | On the EU market | <ul> <li>Registered</li> </ul> |                |
| * Basic UDI-DI: 9970314                  | 494 <b>1 S</b> hriyaHL, Dev | rice Name: Test ONE, Class I, Type P | P, MDR (REGULATION (EU) | 2017/745 on i  | nedical device | s)               | 🛨 Add a                        | a new UDI-DI   |
| 997031494145675552                       | trade1                      | 34234                                |                         |                | 2021-05-14     | On the EU market | Registered                     |                |

2. Once inside the summary of the desired UDI-DI, click on "Discard", on the top right corner:

| 1                                                                 |                  | ■ See UDI-DI(s) list (1)   |
|-------------------------------------------------------------------|------------------|----------------------------|
| UDI-DI data<br>Version 1 [Current] Last update date: 🖬 2021-05-17 |                  | Discard Create new version |
| UDI-DI code:                                                      | 44444SSP_Shr_1VM |                            |
| Issuing Entity:                                                   | HIBCC            |                            |

3. The system will prompt you to confirm your wish to permanently discard the registered UDI-DI. Click on "Yes" to finalise the action:

| lost). The operation cannot be reverted. Do |
|---------------------------------------------|
|                                             |
|                                             |

### 7.2.5 View historical versions for UDI-DI and associated entities

1. Follow the steps in section 7.2 to view a UDI-DI for the SPP.

2. Once inside the summary of the desired UDI-DI, click on "See version history" on the top of the table:

|                                 | 001ES                                                  |                   |                        |                      |
|---------------------------------|--------------------------------------------------------|-------------------|------------------------|----------------------|
| Dasic UDI-DI 2021082            | 0153                                                   |                   |                        |                      |
| ▲ Go to device management       |                                                        |                   |                        |                      |
| Basic UDI-DI data UDI-DI(s) (3) |                                                        |                   |                        |                      |
|                                 |                                                        |                   |                        |                      |
| UDI-DI IFA3240032400            |                                                        |                   | See UDI-DI(s) list (3) | <u>Next UDI-DI</u> > |
| UDI-DI data                     | UDI-DI data                                            |                   | Discard                | Create new version   |
| Container Package Information   | Version 3 [Current] See version history Last update da | ate: 📕 2021-09-24 |                        |                      |
|                                 | UDI-DI code:                                           | IFA3240032400     |                        |                      |
|                                 | Issuing Entity:                                        | IFA               |                        |                      |
|                                 | UDI-DI from another entity                             |                   |                        |                      |
|                                 | UDI-DI from another entity (secondary) applicable:     | No                |                        |                      |
|                                 | Selected nomenclature codes                            |                   |                        |                      |
|                                 | Code C0101010101 I.V. CANNULAS, WITH IN                | JECTION VALVE     |                        |                      |
|                                 | Trade name                                             |                   |                        |                      |
|                                 | Trade name applicable:                                 | No                |                        |                      |
|                                 | Reference/Catalogue number:                            | DRe223            |                        |                      |
|                                 | Type of UDI-PI                                         |                   |                        |                      |
|                                 | Lot or Batch number:                                   | Yes               |                        |                      |
|                                 | Additional product description:                        | V3 [EN]           |                        |                      |

3. You will see a list of all previously created versions :

| Basic UDI-DI 202108201FS                    |   |
|---------------------------------------------|---|
| Co back to the current version              |   |
| Historical version for UDI-DI IFA3240032400 |   |
| Version 2 - Last update date: 2021-09-24    | > |
| Version 1 - Last update date: 2021-09-24    | > |
|                                             |   |

4. Click on the version you wish to view to access its detailed summary:

| Basic UDI-DI 202108201FS                                             |                  |                              |                       |
|----------------------------------------------------------------------|------------------|------------------------------|-----------------------|
| Go back to the current version                                       |                  |                              |                       |
| Historical version for UDI-DI IFA324                                 | 40032400         |                              |                       |
| Version 2 [History] - Last update date: 2021-09-24                   |                  |                              |                       |
|                                                                      |                  | ■See all version history (2) | Previous version [v1] |
| UDI-DI code:                                                         | IFA3240032400    |                              |                       |
| Issuing Entity:                                                      | IFA              |                              |                       |
| UDI-DI from another entity                                           |                  |                              |                       |
| UDI-DI from another entity (secondary) applicable:                   | No               |                              |                       |
| Selected nomenclature codes                                          |                  |                              |                       |
| Code C0101010101 I.V. CANNULAS, WITH INJECTION VALV                  | E                |                              |                       |
| Trade name                                                           |                  |                              |                       |
| Trade name applicable:                                               | No               |                              |                       |
| Reference/Catalogue number:                                          | DRe223           |                              |                       |
| Type of UDI-PI                                                       |                  |                              |                       |
| Lot or Batch number:                                                 | Yes              |                              |                       |
| Additional product description:                                      | V2 [EN]          |                              |                       |
| URL for additional information (as electronic instructions for use): |                  |                              |                       |
| UDI-DI status:                                                       | On the EU market |                              |                       |

You can return to the version history list, by clicking on "See all version history" on the top right corner.

# 8. Search and View Devices and System or Procedure Packs on the platform

1. On the header menu, click on "Search & View", then "UDI-DIs/Devices":

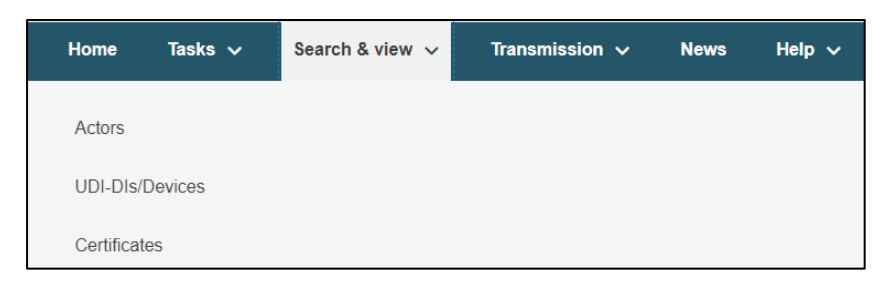

Alternatively, use the option available in the dashboard called 'Search and View':

| Welcome to EUDAM                                                                                                    | ED                                                                                 |                                              |                             |              |  |
|----------------------------------------------------------------------------------------------------|------------------------------------------------------------------------------------|----------------------------------------------|-----------------------------|--------------|--|
| MDR EUDAMED is the IT system developed by the European Commission to implement<br>Regulation (EU) 2017/745 on medical devices and Regulation (EU) 2017/746 on in vitro<br>diagnosis medical devices. |                                                                                    | mission to implement<br>2017/746 on in vitro | See all the news            |              |  |
| MDR EUDAMED is structured around 6 interconnected modules and a public site.                                                                                                    |                                                                                    |                                              |                             |              |  |
| Tasks                                                                                                    |                                                                                    |                                              |                             |              |  |
| By module, consult, verify and/or manage your                                                                                                    | own and related dat                                                                | a (managed by your actor), depen             | ding on your profile.       |              |  |
|                                                                                                    | UDI-DIs/Device                                                                     |                                              |                             |              |  |
| My Actor data                                                                                                    | Register a new Ba                                                                  | sic UDI-DI                                   | Assess user access requests |              |  |
|                                                                                                    | Register a legacy device Manage your users Manage your Basic UDI-DIs / EUDAMED DIs |                                              |                             |              |  |
| Manage your actor data<br>Manage your email notifications                                                                                                    | Manage your device                                                                 | ce details                                   |                             |              |  |
| Machine to machine data delivery preferences                                                                                                    |                                                                                    |                                              |                             |              |  |
|                                                                                                    |                                                                                    |                                              |                             |              |  |
|                                                                                                    |                                                                                    |                                              |                             |              |  |
| Search & View                                                                                                    |                                                                                    |                                              |                             |              |  |
| Overview of modules allowing you to search and                                                                                                    | d view details, depe                                                               | nding on your profile                        |                             |              |  |
|                                                                                                    | - I                                                                                |                                              |                             | 1            |  |
|                                                                                                    |                                                                                    |                                              |                             |              |  |
| Actors                                                                                                    |                                                                                    |                                              | evices                      | Certificates |  |
| Actors                                                                                                    |                                                                                    | 001-018/0                                    |                             | contributes  |  |

2. EUDAMED will display the filters available for searching in the list of Devices and Systems or Procedure Packs registered in EUDAMED:

| UDI-DI code                 | Basic UDI-DI code | Status                     | Model    |
|-----------------------------|-------------------|----------------------------|----------|
|                             |                   |                            | <b>~</b> |
| Name                        | Trade name        | Applicable regulation      |          |
|                             |                   |                            | ~        |
| Risk class                  | Nomenclature code | Reference/Catalogue number | Country  |
|                             | ~                 |                            | - *      |
| You can select more than on | e value           |                            |          |
| L                           |                   |                            |          |
| MF / PR Actor ID/SRN        | MF / PR Name      | AR Actor ID/SRN            | AR name  |
| MF / PR Actor ID/SRN        | MF / PR Name      | AR Actor ID/SRN            | AR name  |
| MF / PR Actor ID/SRN        | MF / PR Name      | AR Actor ID/SRN            | AR name  |
| MF / PR Actor ID/SRN        | MF / PR Name      | AR Actor ID/SRN            | AR name  |

3. Once you are have entered the desired search filters, click on "Search". A list of Devices (UDI-DIs/EUDAMED IDs) and System or Procedure Packs will appear:

| Showing 1 to 20 of 150 entries |                       |                 |               |            |            | Show 20 V entries per page     |
|--------------------------------|-----------------------|-----------------|---------------|------------|------------|--------------------------------|
| UDI-DI code ‡†                 | Basic UDI-DI code 11  | MF / PR SRN     | Trade name 11 | Risk class | Date ↑₹    | UDI-DI status                  |
| 12345XYZ                       | ++B311X1Y2Z3PP        | BE-PR-000000048 |               | Class IIb  | 2021-03-29 | On the EU market               |
| 19999QAAQ00Q2                  | ++A999JAIMETEST12N    | BE-PR-00000048  |               | Class IIb  | 2021-03-26 | On the EU market               |
| 12345-ivdr-class-d-ST-udi-A    | 12345-ivdr-class-d-ST | BE-MF-00000041  |               | Class D    | 2021-03-24 | On the EU market               |
| ++A999SPPVERSION2PMa           | ++A999SPPVERSION2PM   | BE-PR-00000062  |               | Class I    | 2021-03-24 | On the EU market               |
| ++A999SPPVERSIONYMa            | ++A999SPPVERSIONYM    | BE-PR-00000062  |               | Class I    | 2021-03-24 | Not intended for the EU market |

4. Click on the desired UDI-DI/EUDAMED ID to see a summary of the details:

| Producer information                                                                                                    |
|----------------------------------------------------------------------------------------------------|
| Producer identification<br>Organisation name: Belgian PP A<br>SRN: BE-PR-000000048<br>Address: 1 Rue H Brussels, Belgium<br>Telephone number: -<br>Email: contact@belgian-pp-a.be |
| Basic UDI-DI details<br>Version 1 - [Current] - Last update date: 2021-03-29                                                                                                    |
| Basic UDI-DI identification<br>Applicable regulation: MDR (REGULATION (EU) 2017/745 on medical devices)                                                                           |
| Basic UDI-DI code: ++B311X1Y2Z3PP<br>Issuing Entity: HIBCC                                                                                                    |
| System or Procedure Pack type: Procedure Pack                                                                                                    |

# 8.1. Search and View historical versions of Devices and System or Procedure Packs

1. Follow the steps in Section 8 to search and view a device or SPP.

2. Inside the search page, fill in the desired parameters for your search, activate the result option to include historical versions and click on "Search":

| Search for UDI-DIs                        |                                           |                            |         |
|-------------------------------------------|-------------------------------------------|----------------------------|---------|
| Only enable search filters av             | ailable for bulk XML download             |                            |         |
| UDI-DI code                               | Basic UDI-DI code                         | Status                     | Model   |
| Name                                      | Trade name                                | Applicable regulation      |         |
| Risk class                                | Nomenclature code                         | Reference/Catalogue number | Country |
| State<br>Registered X Y                   | Scopes You can select more than one value |                            |         |
| MF / PR SRN                               | MF / PR Name                              | AR SRN                     | AR name |
| Results option Include historical version |                                           |                            |         |
| Search Generate XML file                  | Clear search                              |                            |         |

3. The list generated below will include the desired current UDI-DI as well as its historical versions (if any). Click on the version from the list you wish to view:

#### EUDAMED UDI-DI/Devices User guide

| UDI-DI code ‡†     | Version Number | Basic UDI-DI code 11   | MF / PR SRN     | Trade name ↓†    | Risk class | Date †₹    | UDI-DI status                  |
|--------------------|----------------|------------------------|-----------------|------------------|------------|------------|--------------------------------|
| 232121122132       | 2 [Current]    | 223311445578899583F    | BE-PR-000000022 | Trade_Name       | Class I    | 2021-07-07 | On the EU market               |
| D-12345-bug-testFF | 1 [Current]    | B-12345-bug-testFF     | BE-MF-000000001 |                  | Class I    | 2021-07-05 | On the EU market               |
| IFA0705            | 2 [Current]    | 202107052FS            | BE-MF-000000001 |                  | Class III  | 2021-07-05 | On the EU market               |
| 0705HIBCC          | 2 [Current]    | 202107051FQ            | BE-MF-000000001 |                  | Class IIb  | 2021-07-05 | On the EU market               |
| 0705HIBCC          | 1 [History]    | 202107051FQ            | BE-MF-000000001 |                  | Class IIb  | 2021-07-05 | On the EU market               |
| IFA0705            | 1 [History]    | 202107052FS            | BE-MF-000000001 |                  | Class III  | 2021-07-05 | On the EU market               |
| udid-36            | 1 [Current]    | 12345test-empty-langTC | BE-MF-000000001 |                  | Class I    | 2021-07-05 | Not intended for the EU market |
| test-empty-lang1   | 1 [Current]    | 12345test-empty-langTC | BE-MF-000000001 | trade name1      | Class I    | 2021-07-05 | Not intended for the EU market |
| udid-37            | 1 [Current]    | 12345empty-MLT-1NH     | BE-MF-000000001 |                  | Class I    | 2021-07-02 | Not intended for the EU market |
| UDID-1             | 2 [Current]    | 12345empty-MLT-1NH     | BE-MF-000000001 |                  | Class I    | 2021-07-02 | Not intended for the EU market |
| UDID-1             | 1 [History]    | 12345empty-MLT-1NH     | BE-MF-000000001 |                  | Class I    | 2021-07-02 | Not intended for the EU market |
| 12123              | 1 [Current]    | 12123qqqP9             | BE-MF-000000001 |                  | Class IIb  | 2021-07-01 | On the EU market               |
| cdc                | 1 [Current]    | 22222e1234566543e5L5   | BE-MF-000000001 |                  | Class IIb  | 2021-06-28 | On the EU market               |
| cdc                | 1 [Current]    | 22222e1234566543eEG    | BE-MF-000000001 |                  | Class IIa  | 2021-06-28 | On the EU market               |
| vfvf               | 1 [Current]    | 22222e12345665435T     | BE-MF-000000001 |                  | Class IIb  | 2021-06-28 | On the EU market               |
| 1234_1234_57676    | 1 [Current]    | 1212112121212121214K   | BE-MF-000000001 | External Implant | Class I    | 2021-06-22 | On the EU market               |
| 11223              | 1 [Current]    | 11223qqqP5             | JP-MF-000000061 |                  | Class IIa  | 2021-06-21 | On the EU market               |
| eeee               | 4 [Current]    | 22223434444FY          | BE-MF-000000001 | Trade_Name_v4    | Class I    | 2021-06-21 | On the EU market               |
| eeee               | 3 [History]    | 22223434444FY          | BE-MF-000000001 | Trade_Name_v3    | Class I    | 2021-06-21 | On the EU market               |
| eeee               | 2 [History]    | 22223434444FY          | BE-MF-000000001 | Trade_Name_v2    | Class I    | 2021-06-21 | On the EU market               |
|                    |                | + Previous 1           | 2 3             | 4 5              | Nex        | t <b>→</b> |                                |

# 8.2. Download Devices and System or Procedure Packs in a structure format

### Note: You can only download your own device or system/procedure pack in a structured format.

1. Follow the steps in section 8 to search and view a device or system or procedure pack.

2. On the search parameters screen, enable the top filter to enable only the search criteria that can be downloaded in an XML format, and enter your search criteria:

| UDI-DI code |   | Basic UDI-DI code                  | Status                          | Model                  |
|-------------|---|------------------------------------|---------------------------------|------------------------|
| ß           |   |                                    |                                 | · .                    |
| Name        |   | Trade name                         | Applicable regulation           |                        |
|             |   |                                    | MDR (REGULATION (EU) 2017/745 o | n medical devices) 🗸 🗸 |
| Risk class  |   | Nomenclature code                  | Reference/Catalogue number      | Country                |
| -           | ~ |                                    |                                 | -                      |
| State       |   | Scopes                             |                                 |                        |
| Registered  | ~ | You can select more than one value |                                 |                        |
| MF / PR SRN |   | MF / PR Name                       | AR SRN                          | AR name                |
| MF / PR SRN |   | MF / PR Name                       | AR SRN                          | AR name                |

3. Complete the search criteria you wish to enter, and click on "Search", to generate results:

| Applicable regulation     MDR (REGULATION (EU) 2017/745     Reference/Catalogue number | on medical devices)  |
|----------------------------------------------------------------------------------------|----------------------|
| Applicable regulation MDR (REGULATION (EU) 2017/745 Reference/Catalogue number         | on medical devices)  |
| MDR (REGULATION (EU) 2017/745 Reference/Catalogue number                               | con medical devices) |
| Reference/Catalogue number                                                             | Country              |
|                                                                                        | - •                  |
|                                                                                        |                      |
|                                                                                        |                      |
|                                                                                        |                      |
| AR SRN                                                                                 | AR name              |
|                                                                                        |                      |
|                                                                                        |                      |
|                                                                                        |                      |

4. Click on "Generate XML file":

| Conreh | Generate YMI file | Close coar |
|--------|-------------------|------------|

Note: only what is shown on the result list will be included in the generated file and not all the results of your search (in cases where these exceed the default number of results on one page).

5. A pop-up window will prompt you to confirm your action:

|                            |                   | ×Close |
|----------------------------|-------------------|--------|
| Download                   |                   |        |
| Are you sure you want to g | enerate XML file? |        |
| Coltiirm                   | Cancel            |        |

6. The system will inform you that the action has been successful and will prompt you to take further action. Click on "Go to Download Management":

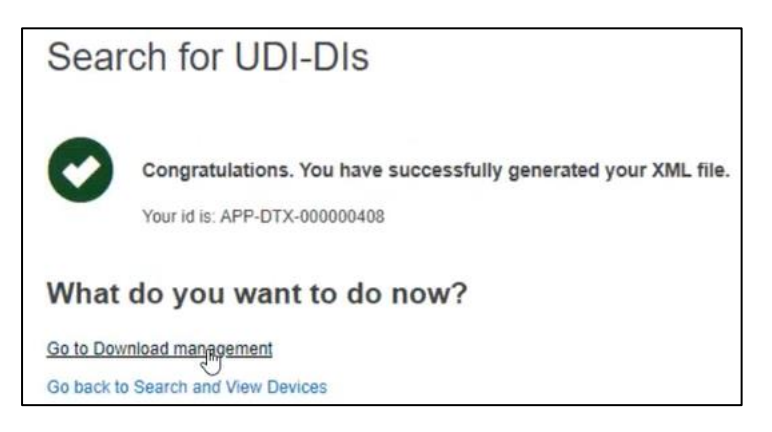

7. The generated XML response file can be downloaded by clicking on it under the "Download" column title:

| Download ma                  | nagement   |            |                 |          |                    |                                  |
|------------------------------|------------|------------|-----------------|----------|--------------------|----------------------------------|
| Filter <b>T</b>              |            |            |                 |          |                    |                                  |
| Active filters: No selection |            |            |                 |          |                    |                                  |
| Showing 1 to 1 of 1 entries  |            |            |                 |          |                    | Show 20 🗸 entries per page       |
| ID                           | Name       | Module 11  | Service It      | State 11 | Request date If    | Download                         |
| APP-DTX-000000408            | John Smith | UDI/Device | Device download | • Failed | 2021-06-10 [16:57] | XML [4]KB]<br>Explose in 15 days |

# 8.3. View historical versions for Basic UDI, UDI-DI and associated entities

1. Follow the steps in section 8.1 to view the details of a Device or SPP.

2. Once inside the summary of the desired UDI-DI, click on "See version history" for the element for which you want preview the version history: Basic UDI-DI/ EUDAMED DI, UDI-DI/EUDAMED ID, Market Information, Product Designer or Container Package

| UDI-DI 121312_Te                                                                          | st_AR                                                                                                    |
|-------------------------------------------------------------------------------------------|----------------------------------------------------------------------------------------------------|
| Go back to the list                                                                       |                                                                                                    |
| Manufacturer information                                                                  | Manufacturer information                                                                                                    |
| Basic UDI-DI details<br>UDI-DI details<br>Market information<br>Clinical Investigation(s) | Organisation name: Japanese MF A v4<br>Actor ID/SRN: JP-MF-000000061<br>Address: 1 Main Street Tokyo<br>Telephone number: 213 v2<br>Email: public-details@japanese-mf-a.com                |
|                                                                                           | Authorised Representative<br>Organisation name: Belgium AR A v6<br>Eudamed actor ID: BE-AR-000000021<br>Address: Brussels<br>Telephone number: -<br>Email: public-contact@belgium-ar-a.com |
|                                                                                           | Basic UDI-DI details<br>Version 5 [Current] See version history Last update date: # 2021-09-23                                                                                             |
|                                                                                           | Basic UDI-DI identification<br>Applicable regulation: MDR (REGULATION (EU) 2017/745 on medical devices)                                                                                    |
|                                                                                           | Basic UDI-DI code: 22091test23_09EC<br>Issuing Entity: GS1                                                                                                    |
|                                                                                           | Is it a System or Procedure Pack which is a Device in itself? No<br>Special device type: No                                                                                                |

| UDI-DI code:                                                                                                    | 121312_Test_AR                                    |  |
|----------------------------------------------------------------------------------------------------|---------------------------------------------------|--|
| Issuing Entity:                                                                                                    | HIBCC                                             |  |
| UDI-DI from another entity                                                                                                    |                                                   |  |
| UDI-DI from another entity (secondary) applicable:                                                                                       | No                                                |  |
| Selected nomenclature codes                                                                                                    |                                                   |  |
| Code A01010199 HYPODERMIC NEEDLES                                                                                                    | - OTHERS                                          |  |
|                                                                                                    |                                                   |  |
|                                                                                                    |                                                   |  |
| Trade name                                                                                                    |                                                   |  |
| Trade name Trade name applicable:                                                                                                    | Yes                                               |  |
| Trade name<br>Trade name applicable:<br>Trade name:                                                                                      | Yes<br>TB_BG [BG],<br>TN_AR1_Croatian [HR]        |  |
| Trade name<br>Trade name applicable:<br>Trade name:<br>Reference/Catalogue number:                                                       | Yes<br>TB_BG [BG],<br>TN_AR1_Croatian [HR]<br>ref |  |
| Trade name Trade name applicable: Trade name: Reference/Catalogue number: Is the device directly marked?                                 | Yes<br>TB_BG [BG],<br>TN_AR1_Croatian [HR]<br>ref |  |
| Trade name Trade name applicable: Trade name: Reference/Catalogue number: Is the device directly marked? Is the device directly marked?: | Yes<br>TB_BG [BG],<br>TN_AR1_Croatian [HR]<br>ref |  |
| Trade name Trade name applicable: Trade name: Reference/Catalogue number: Is the device directly marked? Is the device directly marked?: | Yes<br>TB_BG [BG],<br>TN_AR1_Croatian [HR]<br>ref |  |
| Trade name Trade name applicable: Trade name: Reference/Catalogue number: Is the device directly marked? Is the device directly marked?: | Yes<br>TB_BG [BG],<br>TN_AR1_Croatian [HR]<br>ref |  |

| Version 1 [Current]   Last update date: 2021-09-23<br>Member State of the placing on the EU<br>market of the Device: | Belgium                                                          |                               |                        |
|----------------------------------------------------------------------------------------------------|------------------------------------------------------------------|-------------------------------|------------------------|
| Member States where device is or is to be made available on the market:                                              | Country<br>Belgium<br>Iceland<br>Ireland<br>Malta<br>Netherlands | From<br>-<br>-<br>-<br>-<br>- | To<br>-<br>-<br>-<br>- |
| Clinical Investigation(s)<br>Clinical Investigation                                                                  |                                                                  |                               |                        |
| Clinical Investigation, if applicable:                                                                               | No                                                               |                               |                        |

3.You will see a list of all previously created versions for the selected entity (we will continue the example presenting the version history of the Basic UDI-DI):

| > |
|---|
| > |
| > |
| > |
|   |

4. Click on the version you wish to view to access its detailed summary:

| Basic UDI-DI 22091t                                                                 | est23_09EC                                                                                                    |                         |                                             |
|-------------------------------------------------------------------------------------|----------------------------------------------------------------------------------------------------|-------------------------|---------------------------------------------|
| Co back to the current version                                                      |                                                                                                    |                         |                                             |
| Historical version for Bas                                                          | sic UDI-DI 22091test23_09EC                                                                                                    |                         |                                             |
| Version 3 [History] - Last update date: 2021-09-2                                   | 3                                                                                                    |                         | Previous version [v2]   Next version [v4] > |
| Manufacturer information                                                            | Manufacturer information                                                                                                    |                         |                                             |
| Basic UDI-DI data<br>Clinical Investigation<br>List of UDI-DIs for the Basic UDI-DI | Organisation name: Japanese MF A v4<br>Actor ID/SRN: JP-MF-000000061<br>Address: 1 Main Street Tokyo<br>Telephone number: 213 v2<br>Email: public-details@japanese-mf-a.com                |                         |                                             |
|                                                                                     | Authorised Representative<br>Organisation name: Belgium AR A v5<br>Eudamed actor ID: BE-AR-000000021<br>Address: Brussels<br>Telephone number: -<br>Email: public-contact@belgium-ar-a.com |                         |                                             |
|                                                                                     | Basic UDI-DI data<br>Version 3 [History]   Last update date: 🗮 2021-09-23                                                                                                    |                         |                                             |
|                                                                                     | Basic UDI-DI identification<br>Applicable regulation: MDR (REGULATION (EU) 2017/                                                                                                    | 745 on medical devices) |                                             |
|                                                                                     | Basic UDI-DI code: 22091test23_09EC<br>Issuing Entity: GS1                                                                                                    |                         |                                             |
|                                                                                     | Is it a System or Procedure Pack which is a Device in Special device type: No                                                                                                    | itself? No              |                                             |

5. Inside the summary of a version, note that you can browse through the different versions via the browsing function on the top right corner:

| Basic UDI-DI 22091test23_09EC                                                       |                                                                                                    |  |  |  |
|-------------------------------------------------------------------------------------|----------------------------------------------------------------------------------------------------|--|--|--|
| Go back to the current version                                                      |                                                                                                    |  |  |  |
| Historical version for Basic UDI-DI 22091test23_09EC                                |                                                                                                    |  |  |  |
| Version 3 [History] - Last update date: 2021-09-<br>Manufacturer information        | 23<br>ESee all version history (4)                                                                                                    |  |  |  |
| Basic UDI-DI data<br>Clinical Investigation<br>List of UDI-DIs for the Basic UDI-DI | Organisation name: Japanese MF A v4<br>Actor ID/SRN: JP-MF-000000061<br>Address: 1 Main Street Tokyo<br>Telephone number: 213 v2<br>Email: public-details@japanese-mf-a.com                |  |  |  |
|                                                                                     | Authorised Representative<br>Organisation name: Belgium AR A v5<br>Eudamed actor ID: BE-AR-000000021<br>Address: Brussels<br>Telephone number: -<br>Email: public-contact@belgium-ar-a.com |  |  |  |
|                                                                                     | Basic UDI-DI data<br>Version 3 [History]   Last update date: 🗮 2021-09-23                                                                                                    |  |  |  |
|                                                                                     | Basic UDI-DI identification<br>Applicable regulation: MDR (REGULATION (EU) 2017/745 on medical devices)                                                                                    |  |  |  |
|                                                                                     | Basic UDI-DI code: 22091test23_09EC Issuing Entity: GS1                                                                                                    |  |  |  |
|                                                                                     | Is it a System or Procedure Pack which is a Device in itself? No<br>Special device type: No                                                                                                |  |  |  |

## Annex 1 – Device Certificate Information

Current Annex presents the cases in which the Certificate information is required to be provided when registering a Regulation Device and the Certificate type required to be provided based on the properties of the Device.

| Applicable<br>Legislation | Risk<br>Class | Device Type (properties composing the Device)                 | Type Examination<br>Certificate                                                               | Technical<br>Documentation<br>Certificate                                                                                         |
|---------------------------|---------------|---------------------------------------------------------------|-----------------------------------------------------------------------------------------------|----------------------------------------------------------------------------------------------------|
| MDR                       | llb           | Implantable = No                                              | EU type-examination certificate (Annex X)                                                     |                                                                                                    |
| MDR                       | llb           | Implantable=Yes,<br>Suture/ Staples= Yes                      | EU type-examination<br>certificate (Annex X)                                                  |                                                                                                    |
| MDR                       | lib           | Implantable=Yes,<br>Suture/ Staples= No                       | Either TE or TD<br>required to be provided<br>EU type-examination<br>certificate (Annex X)    | Either TE or TD<br>required to be<br>provided<br>EU technical<br>documentation<br>assessment certificate<br>(Annex IX Chapter II) |
| MDR                       | 111           | Any                                                           | Either TE or TD<br>required to be<br>provided<br>EU type-examination<br>certificate (Annex X) | Either TE or TD<br>required to be<br>provided<br>EU technical<br>documentation<br>assessment certificate<br>(Annex IX Chapter II) |
| IVDR                      | В             | Self-patient testing= Yes<br>or Near Patient Testing =<br>Yes |                                                                                               | EU technical<br>documentation<br>assessment certificate<br>(Annex IX Chapter II)                                                  |
| IVDR                      | С             | Self-patient testing= No,<br>Near Patient Testing =<br>No     | EU type-examination<br>certificate (Annex X)                                                  |                                                                                                    |
| IVDR                      | С             | Self-patient testing= Yes<br>or Near Patient Testing =<br>Yes | Either TE or TD<br>required to be<br>provided<br>EU type-examination<br>certificate (Annex X) | Either TE or TD<br>required to be<br>provided<br>EU technical<br>documentation<br>assessment certificate<br>(Annex IX Chapter II) |
| IVDR                      | D             | Any                                                           | Either TE or TD<br>required to be<br>provided                                                 | Either TE or TD<br>required to be<br>provided                                                                                     |

### Color option description

= Certificate is required to be provided if the Device is covered by a Certificate of this type

= Certificate is required to be provided in this case. In case there is an option to provide either a Type Examination or Technical Documentation – one of them is required to be provided (the Certificate type covering the Device)

# Annex 2 – Legacy Device Certificate Types

Current Annex presents the Certificate types that can be used when registering a Legacy Device.

| Applicable<br>Legislation | Certificate Type                                  |
|---------------------------|---------------------------------------------------|
| MDD                       | Directive 93/42/EEC Annex II excluding section 4  |
|                           | Directive 93/42/EEC Annex II section 4            |
|                           | Directive 93/42/EEC Annex III                     |
|                           | Directive 93/42/EEC Annex IV                      |
|                           | Directive 93/42/EEC Annex V                       |
|                           | Directive 93/42/EEC Annex VI                      |
| AIMDD                     | Directive 90/385/EEC Annex 2 excluding section 4  |
|                           | Directive 90/385/EEC Annex 2 section 4            |
|                           | Directive 90/385/EEC Annex 3                      |
|                           | Directive 90/385/EEC Annex 4                      |
|                           | Directive 90/385/EEC Annex 5                      |
| IVDD                      | Directive 98/79/EC Annex III section 6            |
|                           | Directive 98/79/EC Annex IV excl. section 4 and 6 |
|                           | Directive 98/79/EC Annex IV section 4             |
|                           | Directive 98/79/EC Annex IV section 6             |
|                           | Directive 98/79/EC Annex V                        |
|                           | Directive 98/79/EC Annex VI                       |
|                           | Directive 98/79/EC Annex VII excluding section 5  |
|                           | Directive 98/79/EC Annex VII section 5            |

Certificate types are depending on the Applicable legislation of the Device.